# 2021-22 CSOM M4 Elective Instructions Reference Guide

#### Table of Contents

| 1.     | Types of electives                                                         | page 2      |
|--------|----------------------------------------------------------------------------|-------------|
| 2.     | General Policies                                                           | page 2      |
| 3.     | M4 Registration Instructions                                               | page 3      |
| 4.     | Domestic VSLO/VSAS Extramural Elective Instructions                        | page 4      |
| 5.     | Domestic Non-VSLO Extramural Elective Instructions                         | page 5      |
| 6.     | Domestic Non-VSLO Extramural Elective Sample Proposal Form                 | page 6      |
| 7.     | Independent/Research Elective Instructions                                 | page 7      |
| 8.     | Independent/Research Elective Sample Proposal Form                         | pages 8-9   |
| 9.     | How to obtain an official transcript for electives                         | page 10     |
| 10.    | Affiliation Agreements and how to obtain independent malpractice insurance | page 11     |
| Append | dices                                                                      |             |
| A.     | CUNYFIRST Class Enrollment Quick Reference Guide                           | pages 13-16 |
| В.     | CUNYFIRST View Schedule of Classes Quick Reference Guide                   | pages 17-22 |
| C.     | CUNYFIRST Registration CSOM Student Version                                | pages 23-33 |
|        |                                                                            |             |

D. CUNYFIRST Waitlist Registration Instructions pages 35-36

#### **Types of Electives**

- Intramural: Electives at CSOM affiliated institutions that are obtained through the elective catalog
- VSLO/VSAS: Domestic electives obtained and/or processed through the AAMC VSLO/VSAS system
- Non-VSLO: Established electives offered at domestic institutions that are not processed in the VSLO/VSAS system.
- Independent: Individually designed domestic non-clinical or clinical electives
- **Research:** Individually designed domestic research experience.

#### **General Policies**

- 1. Students may take a maximum of 3 (three) electives in a specialty.
- 2. All students must complete a minimum of 4 (four) electives.
- 3. All electives must be taken in 4 week blocks to be eligible for credit towards graduation.
- 4. In some cases, students may be allowed to use a vacation block to take an additional elective, but will not receive credit for that elective towards graduation. This should be discussed with a Medical Student Advisor.
- 5. Changes to intramural electives must be made **at least 4 weeks** prior to the elective start date.
- 6. Extramural, independent, or research electives can not be taken without prior CSOM approval.
- 7. It is the student's responsibility to confirm the accuracy of their schedule in CUNYFIRST and to notify the M4 Coordinator of any errors.
- 8. Students must contact the M4 Coordinator to formally request changes to their core rotations or intramural electives on their 4<sup>th</sup> year schedule.
- Changes to the 4<sup>th</sup> year core schedule can not be made without obtaining approval from CSOM. Do not contact hospitals directly.
- 10. Approval for extramural/independent/research electives must be obtained prior to making any schedule change request. (Please refer to instructions for each type of elective for details)
- 11. In order to receive credit for any elective, all procedures and policies must be adhered to.
- 12. Failure to comply with deadlines, procedures and policies may result in the submission of a professionalism form.

#### **M4 REGISTRATION INSTRUCTIONS**

2021 Fall Semester Blocks 1-6 2022 Spring Semester Blocks 7-11

#### A. REQUIRED CORE ROTATIONS:

- 1. After the core rotations have been finalized (EM, SUBI, ICU, Intro to Internship) each core will be entered into CUNYFIRST by the M4 Coordinator, Ms. Marsha Bailey.
- 2. No scheduling changes/switches can be made to core rotations without obtaining formal approval from CSOM.
- 3. To make a change request, email Ms. Bailey: <u>M4coordinator@med.cuny.edu</u>

#### B. INTRAMURAL ELECTIVES:

- 1. Every student must select four (4) intramural electives for the entire year. This is to ensure that every student has secured their electives in order to meet graduation requirements.
- 2. Students can take a maximum of three (3) electives in the same specialty.
- 3. Elective registration will be open during the period from 8:00 am on March 22, 2021 until 11:59 pm on March 28, 2021. Students must select electives in CUNYFIRST for both the Fall and Spring semesters in order to register for the entire year (refer to quick reference guide in appendix). Once registration has closed, every student's schedule will be reviewed by the M4 Coordinator and the Medical Student Advisors. You will receive an email confirmation of your 4<sup>th</sup> year schedule once your schedule is finalized.
- 4. To make an elective change request, email Ms. Bailey: M4coordinator@med.cuny.edu
- 5. All Intramural Electives must be dropped at least 4 weeks before the elective start date.
- C. Except for Intramural electives found in the CSOM elective catalog and domestic VSLO/VSAS electives, <u>ALL</u> other electives types, require completion and submission of proposal forms. Follow the instructions as indicated in each form. (samples included for your reference, forms are on the Career Advising Site at https://www.ccny.cuny.edu/csom/career-advising ). If approved, the electives will be added to your schedule in CUNYFIRST and if applicable, the elective previously in that block will be dropped.

Though the M4 Coordinator will be reviewing students' schedules and entering approved changes in CUNYFIRST, students are responsible for the accuracy of their schedule and that they have sufficient credits to graduate. After registration has been completed and processed by the registrar, students must confirm that their schedule accurately reflects their CORE rotations and electives in CUNYFIRST.

Questions/issues related to CUNYFIRST should be directed to the CSOM Registrar's Office - SOMregistrar@med.cuny.edu

#### Domestic <u>VSLO/VSAS</u> <u>Extramural</u> Elective Instructions

- □ Identify opportunities in VSAS and begin applications.
- Once you have submitted your application, the Office of Student Affairs (OSA) and the M4
   Coordinator will automatically receive a daily email notification until your application is
   released by CSOM to the host institution. There is no need to inform us.
- □ If needed, request an official transcript to be included with your VSLO/VSAS applications. (form can be found on the Career Advising Site at https://www.ccny.cuny.edu/csom/ career-advising). Once the OSA has received your transcript, it will be uploaded to your application and your application will be released. Please allow up to 5 business days for processing.
- □ If VSLO/VSAS elective offer is received:
  - Immediately email your official offer/application decision <u>and</u> the elective description to Ms. Bailey, <u>M4coordinator@med.cuny.edu</u> to obtain final approval before proceeding further. All VSAS/VSLO electives must be approved by CSOM Elective Oversight Committee before accepting any offers.
  - 2. You will receive an email confirmation indicating whether your elective was approved or denied.
  - 3. If approved, the M4 coordinator will add the elective to your schedule in CUNYFIRST for the desired block and if applicable, the elective previously in that block will be dropped (intramural electives must be dropped at least 4 weeks before they are scheduled to begin).
- After VSLO/VSAS elective is approved and confirmed, please proceed with the following:
  - 1. **Every** domestic <u>extramural</u> elective requires completion of the *CUNY Off-Campus Activity Participation, Waiver and Emergency Contact Form* (form available on the Career Advising Site at https://www.ccny.cuny.edu/csom/career-advising).
  - Save file as last name, first name DW block #.pdf and email completed form to: M4coordinator@med.cuny.edu

#### **Elective Evaluations:**

- □ Elective evaluations are processed electronically and instructions will be sent directly to Elective Preceptor. At least one week before the beginning of all **extramural** electives, please provide the following information to M4coordinator@med.cuny.edu:
  - Elective preceptor's name and email address
  - Elective title
  - Elective block number
- □ It is the responsibility of the student to ensure that evaluation forms are submitted to CSOM by the elective supervisor/preceptor in order to receive credit towards graduation.
- □ The *Student Assessment of Elective Form* should be submitted electronically via LCMS+ to be utilized as a resource to future students considering the same elective.

NOTE: The most current version of VSAS/VSLO FAQ's is available at the Career Advising Site at https://www.ccny.cuny.edu/csom/career-advising

#### Domestic Non-VSLO Extramural Electives Instructions

□Identify elective and prepare the host institution's elective application □Complete and submit *Non-VSLO Elective Proposal Form* (form available at https:// www.ccny.cuny.edu/csom/career-advising) and email to Ms. Marsha Bailey M4coordinator@med.cuny.edu.

- $\Box$  If an offer is received:
  - Immediately email your official offer/application decision and the elective description to Ms. Bailey, <u>M4coordinator@med.cuny.edu</u> to obtain final approval before proceeding further. Non-VLSO elective can not be accepted before obtaining approval from the Elective Oversight Committee and confirmation of whether an affiliation agreement is required and/or exists.
  - 2. You will receive an email confirmation indicating whether your elective was approved/ denied.
  - 3. If approved, the M4 coordinator will add the elective to your schedule in CUNYFIRST for the desired block and if applicable, the elective previously in that block will be dropped (if it is at least 4 weeks before the intramural elective is scheduled to begin).
- □ After an extramural elective is approved and confirmed, please proceed with the following:
  - 1. **Every** domestic <u>extramural</u> elective requires completion of the *CUNY Off-Campus Activity Participation, Waiver and Emergency Contact Form* (form available at https://www.ccny.cuny.edu/csom/career-advising)
  - Save file as last name, first name DW block #.pdf and email completed form to: M4coordinator@med.cuny.edu

#### **Elective Evaluations:**

- □ Elective evaluations are processed electronically and instructions will be sent directly to Elective Preceptor. At least one week before the beginning of all **extramural** electives, please provide the following information to M4coordinator@med.cuny.edu:
  - Elective preceptor's name and email address
  - Elective title
  - Elective block number
- □ It is the responsibility of the student to ensure that evaluation forms are submitted by the elective supervisor/preceptor in order to receive credit towards graduation.
- □ The *Student Assessment of Elective Form* should be submitted electronically via LCMS+ to be utilized as a resource to future students considering the same elective.

# **CUNY School of Medicine**

# 4th year Non-VSLO Elective Proposal Form

The City College

of New York

Instructions:

- Complete this form and save PDF as: last name, first name non-VSLO block #.pdf and email along with offer from host institution to : M4coordinator@med.cuny.edu and cc: your Medical Student Advisor
- If needed, request transcripts online: https://www.ccny.cuny.edu/csom/transcripts
- Official CSOM approval is required prior to accepting any extramural elective offer

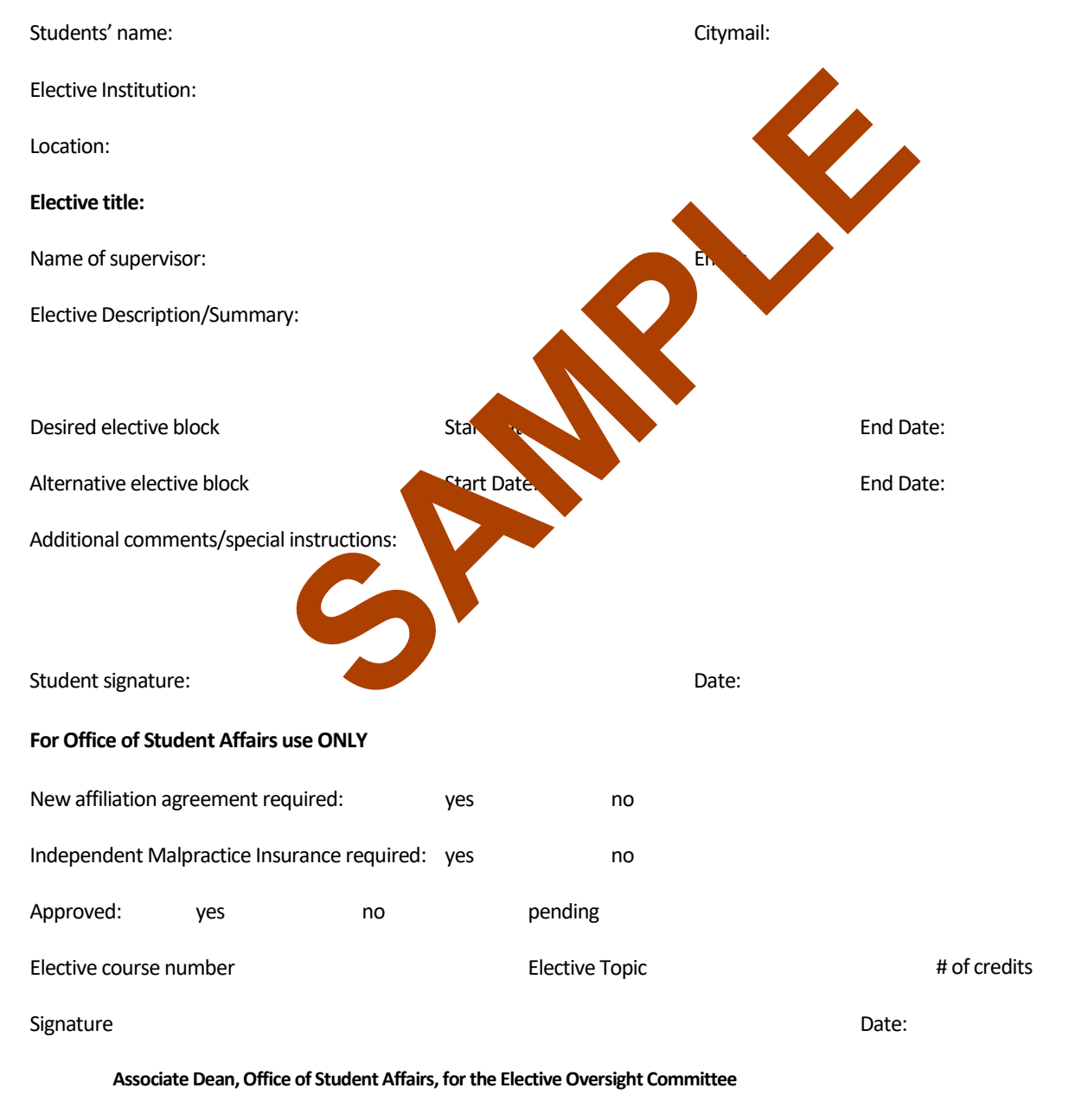

Comments:

#### Domestic Independent or Research Electives Instructions

These are individually designed experiences at: LCME accredited institutions, public/private organizations, agencies, public health institutions, or CSOM/CUNY.

Complete the following steps:

□At least 6 weeks before the intended start date, complete *Independent/Research Elective Proposal Form* (form available at https://www.ccny.cuny.edu/csom/career-advising). Submit as directed to Ms. Marsha Bailey, M4coordinator@med.cuny.edu

□Only completed proposals with required signatures will be reviewed.

Proposal will be reviewed by Elective Oversight Committee, which meets weekly

□You will receive an email confirmation indicating whether your elective was approved/denied.

□ If approved, the M4 coordinator will add the elective to your schedule in CUNYFIRST for the desired block and if applicable, the elective previously in that block will be dropped (intramural electives must be dropped at least 4 weeks before it is scheduled to begin)

#### For <u>extramural</u> electives that are approved and confirmed, please proceed with the following:

**Every** domestic **extramural** elective requires completion of the CUNY Off-Campus Activity Participation, Waiver and Emergency Contact Form

(form available at https://www.ccny.cuny.edu/csom/career-advising)

Save file as last name, first name DW - block #.pdf and email completed form to: Ms. Bailey,

M4coordinator@med.cuny.edu

#### **Evaluations:**

- □ Elective evaluations are processed electronically and instructions will be sent directly to Elective Preceptor. At least one week before the beginning of all **extramural** electives, please provide the following information to M4coordinator@med.cuny.edu:
  - Elective preceptor's name and email address
  - Elective title
  - Elective block number
- □ It is the responsibility of the student to ensure that evaluation forms are submitted to CSOM by the elective supervisor/preceptor in order to receive credit towards graduation.
- □ The *Student Assessment of Elective Form* should be submitted electronically via LCMS+ to be utilized as a resource to future students considering the same elective.

NOTE: If a clinical domestic extramural elective requires malpractice insurance and <u>there is no affiliation</u> <u>agreement</u>, malpractice insurance must be obtained independently (instructions on page 11)

# 4th year Independent/Research Elective Proposal Form

Instructions: complete this form with the mentor who has agreed to supervise your project. Save pdf as: **last name, first name IR proposal block#.pdf** and send via email to Ms. Bailey M4coordinator@med.cuny.edu

Suggested timeline:

- 8 weeks before start date: finalize project and get signature of mentor. Submit proposal for review.
- No proposal will be accepted less than 6 weeks before elective start date.
- If needed, request transcripts online: https://www.ccny.cuny.edu/csom/transcripts

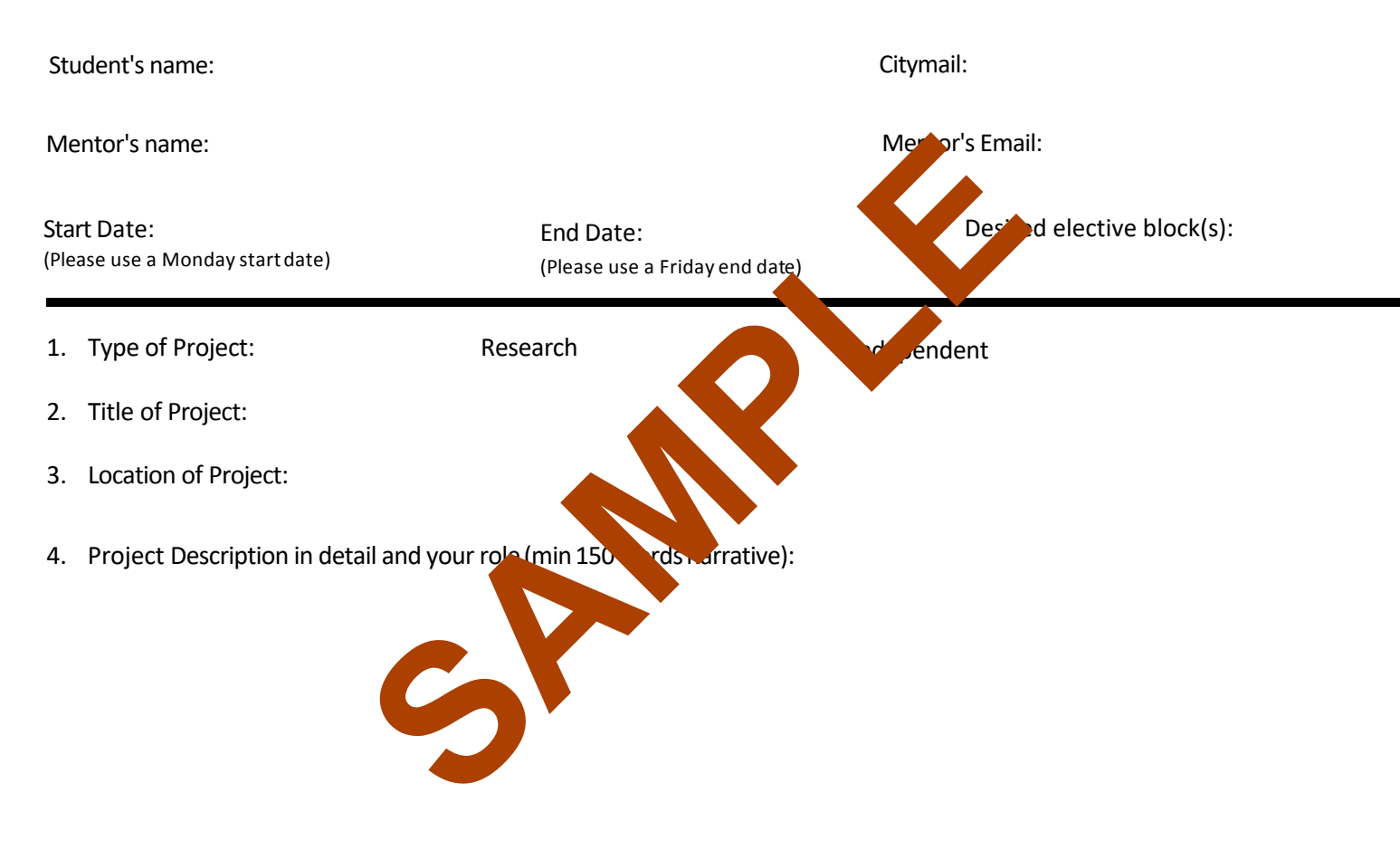

5. In consultation with your preceptor, what is the expected outcome by the end of the 4 week elective? (eg paper, presentation, or acquisition of specific skills).

6. Additional Comments:

Date:

#### To be completed by the elective mentor:

I have reviewed this student's proposal and agree to 1) supervise this student and 2) submit an evaluation of the student's achievement of the project's objectives and quality of final project, as described in items 4 and 5 above, at the end of the elective period.

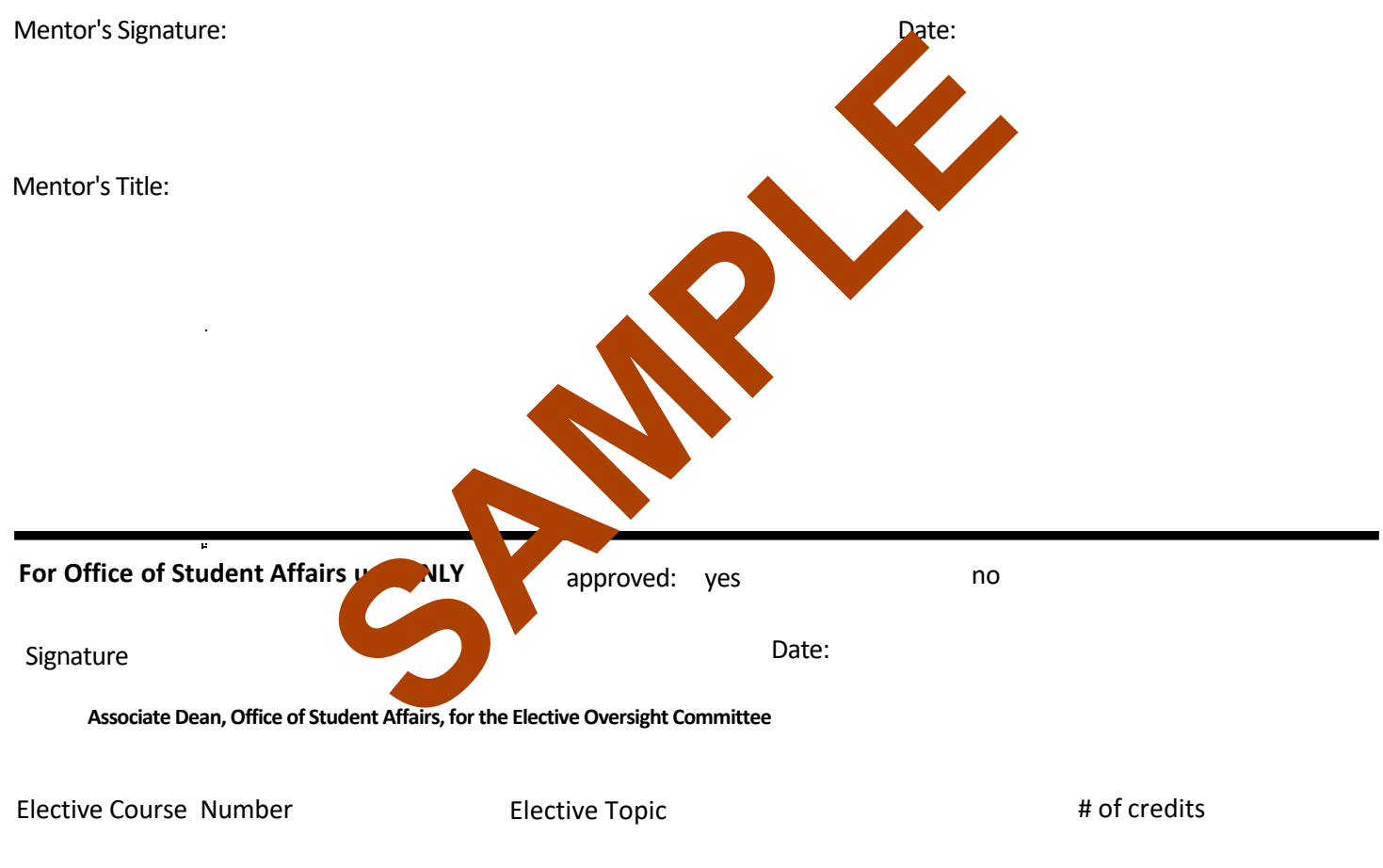

Comments:

# **Extramural Elective Official Transcript Requests**

- If there is a HOLD on your record, this request will not be processed.
- Allow 2-3 business days for processing by the registrar.

## For VSLO/VSAS applications:

- Official transcripts are only sent electronically to host institutions. It will automatically be included in all VSLO/VSAS Elective applications processed during a given semester, at no cost.
- b. To make a request, submit a VSAS Transcript Request Form( found at https:// www.ccny.cuny.edu/csom/career-advising) to <u>M4coordinator@med.cuny.edu</u>.
- c. Please allow 2-3 business days for it to be uploaded to your application.
- d. Submit only one transcript request. If an updated transcript is required, please email the M4 coordinator.

# For all other extramural elective applications: (if required)

- Submit an online request for each elective application using this link <u>https://www.ccny.cuny.edu/csom/transcripts</u>, as directed by the elective institution's application requirements.
- b. The transcript will be sent directly to the elective institution by the CSOM Registrar.
- c. Unfortunately, the Office of Student Affairs cannot send the transcript used for VSAS to the other institutions, except as part of a VSLO application and sent electronically through the VSAS.
- d. Questions/issues related to online transcript requests should be directed to the CSOM Registrar's Office <u>SOMregistrar@med.cuny.edu</u>

# **Extramural Affiliation Agreements**

An Affiliation Agreement is a legal agreement between the extramural Host institution and CSOM that is required by NYS for a CSOM medical student to have malpractice coverage during an away/extramural clinical rotation. These agreements may take several months to establish. A current list of affiliation agreements can be found at Career Advising site at https://www.ccny.cuny.edu/csom/career-advising. This list is updated regularly as new agreements are established. If there is an established agreement, proof of CSOM Malpractice Liability Coverage will provided if required for an elective application.

## How to Obtain Independent Malpractice Insurance

If you are approved for a clinical domestic extramural elective and **there is no affiliation agreement**, you will need to obtain malpractice Insurance independently (see link below). In order to obtain a quote, you should confirm with host institution their malpractice requirements and that they will accept the malpractice insurance.

#### https://www.academicgroup.com/ampi-for-med-students.html

You can receive a 15% discount on the policy. In order to get it you must do two things:

1) In the online application type: CSOM/REFERRED by DR. SAINTONGE

2) Email/call Maria Lenti (see below) to let her know you have submitted the application so she can flag it to apply the discount.

Each elective requires its own policy unless it is at the same institution and in the same type of specialty. If you have questions about obtaining a policy you can call/email Ms. Lenti directly.

Maria Lenti Academic Health Professionals 99 Park Avenue, 23rd floor New York, NY 10016 Email: Maria.lenti@academicgroup.com Phone (646) 808-0602 Fax (646) 808-0601

Once obtained, please forward documentation of coverage for the elective to Ms. Marsha Bailey, <u>M4coordinator@med.cuny.edu</u>

# APPENDIX A: CUNYFIRST CLASS ENROLLMENT QUICK REFERENCE GUIDE

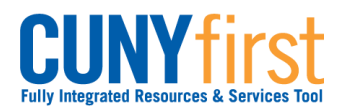

# Class Enrollment

Students may use self-service to enroll in classes. A step by step wizard guides students through the enrollment process of adding classes.

|   | Enter https:///<br>Enter your l<br>From the End<br>Academics<br>Search<br>Plan<br>Enroll<br>My Academics<br>other academic.                                            | home<br>Usern<br>nterpr<br>Navig                  | Cunyfirs<br>ame and<br>ise Men<br>ate to:                    | st.cuny.edu ir<br>d Password a<br>u, select the<br>Self Service >                        | n your bro<br>nd click ti<br>HR/Campo<br>Student<br>Student | owser's<br>he (0) (<br>us Solu<br>Center. | addr<br>Go ic<br>tions | ess b<br>on.<br>i link. |
|---|----------------------------------------------------------------------------------------------------|---------------------------------------------------|--------------------------------------------------------------|------------------------------------------------------------------------------------------|-------------------------------------------------------------|-------------------------------------------|------------------------|-------------------------|
| 0 | Enter your l     From the Enter your l     From the Enter your l     Academics     Search     Plan     Enroll     My Academics     other academic n the Student Center | Usern<br>nterpr<br>Navig                          | ame and<br>ise Men<br>ate to: 3                              | d Password a<br>u, select the<br>Self Service ><br>(i) You are                           | nd click t<br>HR/Camp<br>Student<br>Student                 | he 💟 (<br>us Solu<br>Center.              | Go id<br>tions         | on.<br>ilink.           |
| 0 | Academics Search Plan Enroll My Academics other academic                                                                                                    | Navig                                             | ate to: S                                                    | Self Service >                                                                           | Student                                                     | Center.<br>led in cla                     | asses                  |                         |
| 0 | Academics Search Plan Enroll My Academics other academic                                                                                                    | . •                                               | »                                                            | (İ) You are                                                                              | not enroll                                                  | led in cla                                | asse                   |                         |
| 0 | Search<br>Plan<br>Enroll<br>My Academics<br>other academic                                                                                                    |                                                   | »                                                            | (i) You are                                                                              | not enroll                                                  | led in cla                                | asses                  |                         |
| 0 | other academic.                                                                                                    | . <b>-</b>                                        | »                                                            |                                                                                          |                                                             |                                           |                        |                         |
| 0 | n the Student Cent                                                                                                    |                                                   |                                                              |                                                                                          |                                                             | enrollmen                                 | nt shop                | ping ca                 |
|   | Add Classes  1. Select classes To select classes for satisfied with your c  2011 Summer Term  Add to Cart:                                                             | to add<br>another<br>lass sele<br>  Under<br>2011 | d<br>term, selec<br>ctions, proc<br>graduate  <br>Summer Ter | t the term and click<br>eed to step 2 of 3.<br>Queens College<br>Open<br>m Shopping Cart | Change. Whe<br>change term                                  | In you are                                | +                      | -3                      |
|   | Enter Class Nbr                                                                                                    | Delet                                             | e Class                                                      | Days/Times                                                                               | Room                                                        | Instructor                                | Units                  | Status                  |
|   | Find Classes                                                                                                    | Î                                                 | <u>ARTH</u><br>101-2<br>(2153)                               | MoTuWeTh<br>9:00AM - 11:40AM                                                             | Klapper 401                                                 | E. Krest                                  | 3.00                   | •                       |
|   | <ul> <li>Class Search</li> <li>My Planner</li> </ul>                                                                                                    | Û                                                 | BUS 247-<br>02<br>(1538)                                     | MoTuWeTh<br>4:30PM - 6:04PM                                                              | Powdermker<br>154                                           | Staff                                     | 3.00                   | •                       |
|   | search                                                                                                    | Î                                                 | <u>CSCI</u><br><u>313-01</u><br>(1990)                       | MoTuWeTh<br>5:30PM - 7:04PM                                                              | Science A223                                                | Z. Xiang                                  | 3.00                   | •                       |
|   |                                                                                                    | Û                                                 | MUSIC<br>3913-01<br>(2224)                                   | MoTuWeTh<br>10:00AM -<br>12:40PM                                                         | Music 353                                                   | E. John                                   | 3.00                   | •                       |
|   |                                                                                                    |                                                   |                                                              |                                                                                          | l                                                           | PROCE                                     | ED TO :                | Step 2 O                |

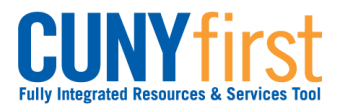

|    | numbers.                                                                                                    |                                                                                                    |                                                                                                    |                                       |                                                                                                    |              |  |  |
|----|----------------------------------------------------------------------------------------------------|----------------------------------------------------------------------------------------------------|----------------------------------------------------------------------------------------------------|---------------------------------------|----------------------------------------------------------------------------------------------------|--------------|--|--|
| 5. |                                                                                                    | Click the PRO                                                                                                    | DCEED TO STI                                                                                                    | EP 2 OF 3                             | button.                                                                                                    |              |  |  |
| 6. | Add Classes                                                                                                    | 5                                                                                                    |                                                                                                    |                                       |                                                                                                    | - 1-2-3      |  |  |
|    | 2. Confirm classes                                                                                                    |                                                                                                    |                                                                                                    |                                       |                                                                                                    |              |  |  |
|    | Click Finish<br>exit without<br>2011 Summer Tr                                                                                                    | Enrolling to process y<br>adding these classes,<br>erm   Undergraduate                                                                                                    | our request for the<br>click Cancel.                                                                                                    | classes listed                        | below. To                                                                                                    |              |  |  |
|    |                                                                                                    |                                                                                                    | Open                                                                                                    | Close                                 | ed 🔼 W                                                                                                    | /ait List    |  |  |
|    | Class                                                                                                    | Description                                                                                                    | Days/Times                                                                                                    | Room                                  | Instructor                                                                                                    | Units Status |  |  |
|    | ARTH 101-2<br>(2153)                                                                                                    | HIS OF<br>WESTERN ART I<br>(Lecture)                                                                                                    | MoTuWeTh<br>9:00AM -<br>11:40AM                                                                                                    | Klapper 401                           | E. Krest                                                                                                    | 3.00         |  |  |
|    | BUS 247-02<br>(1538)                                                                                                    | BUSINESS ECON<br>(Lecture)                                                                                                    | MoTuWeTh<br>4:30PM - 6:04PM                                                                                                    | Powdermker<br>154                     | Staff                                                                                                    | 3.00         |  |  |
|    | CSCI 313-01<br>(1990)                                                                                                    | DATA<br>STRUCTURES<br>(Lecture)                                                                                                    | MoTuWeTh<br>5:30PM - 7:04PM                                                                                                    | Science A223                          | Z. Xiang                                                                                                    | 3.00         |  |  |
|    | MUSIC 3913-01<br>(2224)                                                                                                    | VT:SPECIAL<br>PROBLEMS<br>(Lecture)                                                                                                    | MoTuWeTh<br>10:00AM -<br>12:40PM                                                                                                    | Music 353                             | E. John                                                                                                    | 3.00 🔵       |  |  |
|    |                                                                                                    |                                                                                                    |                                                                                                    |                                       |                                                                                                    |              |  |  |
|    |                                                                                                    |                                                                                                    | CANCEL                                                                                                    | PREVIOUS                              | FINISH                                                                                                    | I ENROLLING  |  |  |
| 7. | The <b>Add Classes</b><br>Examine the <b>Stat</b><br>Select the <b>FINIS</b>                                                                                          | page, with the <b>2</b><br>t <b>us</b> icons to ensu<br>H ENROLLING t                                                                                                    | CANCEL<br>. Confirm class<br>re your chosen<br>putton.                                                                                                    | PREVIOUS                              | Finish<br>displays.<br>e available                                                                                        | HENROLLING   |  |  |
| 7. | The Add Classes<br>Examine the Stat<br>Select the FINIS                                                                                                    | page, with the <b>2</b><br>tus icons to ensu<br>H ENROLLING to                                                                                                    | CANCEL<br>. Confirm class<br>re your chosen<br>putton.                                                                                                    | PREVIOUS<br>es section<br>classes are | Finise<br>displays.<br>e available                                                                                        | - 1-2-       |  |  |
| 7. | The Add Classes<br>Examine the Stat<br>Select the FINIS<br>Add Classes<br>3. View rest<br>View the foll<br>2011 Summer Te                                             | page, with the 2<br>tus icons to ensu<br>H ENROLLING to<br>ults<br>owing status report fo                                                                                                    | CANCEL . Confirm class re your chosen outton. or enrollment confirm Queens College                                                                                                    | PREVIOUS                              | Finish<br>displays.<br>e available                                                                                        | - 1-2-(1     |  |  |
| 7. | The Add Classes<br>Examine the Stat<br>Select the FINIS<br>Add Classes<br>3. View rest<br>View the foll<br>2011 Summer Te                                             | page, with the 2<br>tus icons to ensu<br>H ENROLLING to<br>ults<br>owing status report for<br>erm   Undergraduate                                                                               | CANCEL . Confirm class re your chosen outton. or enrollment confirm Queens College ss: enrolled                                                                                                    | PREVIOUS                              | finish<br>displays.<br>e available                                                                                        | to add class |  |  |
| 7. | The Add Classes<br>Examine the Stat<br>Select the FINIS<br>Add Classes<br>3. View rest<br>View the foll<br>2011 Summer Te                                             | page, with the 2<br>tus icons to ensu<br>H ENROLLING to<br>ults<br>owing status report for<br>erm   Undergraduate  <br>Succes                                                                   | CANCEL . Confirm class re your chosen outton. or enrollment confirm Queens College ss: enrolled sage                                                                                                    | PREVIOUS                              | Finish<br>displays.<br>e available<br>rrors:                                                                              | ENROLLING    |  |  |
| 7. | The Add Classes<br>Examine the Stat<br>Select the FINIS<br>Add Classes<br>3. View rest<br>View the foll<br>2011 Summer Te<br>Class<br>ARTH 101                        | page, with the 2<br>tus icons to ensu<br>H ENROLLING to<br>ults<br>owing status report for<br>erm   Undergraduate  <br>Succes<br>Mes<br>Succes                                                  | CANCEL  . Confirm class re your chosen outton.  or enrollment confirm Queens College ss: enrolled sage cess: This class has edule.                                                                                                    | PREVIOUS                              | Finish<br>displays.<br>e available<br>rrors:                                                                              | to add class |  |  |
| 7. | The Add Classes<br>Examine the Stat<br>Select the FINIS<br>Add Classes<br>3. View rest<br>View the foll<br>2011 Summer Te<br>Class<br>ARTH 101<br>BUS 247             | page, with the 2<br>tus icons to ensu<br>H ENROLLING to<br>ults<br>owing status report for<br>erm   Undergraduate  <br>Succes<br>Succes<br>Succes<br>Succes                                     | CANCEL  CANCEL  CONFIRM Class re your chosen outton.  or enrollment confirm Queens College ss: enrolled sage cess: This class has idule. cess: This class has idule.                                                                                                    | PREVIOUS                              | Finish<br>displays.<br>e available<br>rrors:<br>rrors:                                                                    | tenrolling   |  |  |
| 7. | The Add Classes<br>Examine the Stat<br>Select the FINIS<br>Add Classes<br>3. View rest<br>View the foll<br>2011 Summer Te<br>Class<br>ARTH 101<br>BUS 247<br>CSCI 313 | page, with the 2<br>tus icons to ensu<br>H ENROLLING to<br>ults<br>owing status report for<br>erm   Undergraduate  <br>V Succes<br>Succes<br>Succes<br>Succes<br>Succes<br>Erro<br>conf<br>Erro | CANCEL  CANCEL  CONFIRM Class re your chosen outton.  or enrollment confirm Queens College ss: enrolled sage cess: This class has edule. cess: This class has edule. ress: This class has edule. ress: | PREVIOUS                              | Finish<br>displays.<br>e available<br>rrors:<br>rrors:<br>ror: unable<br>your<br>o your<br>o a time<br>class.<br>You must | tenrolling   |  |  |

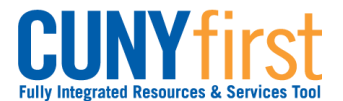

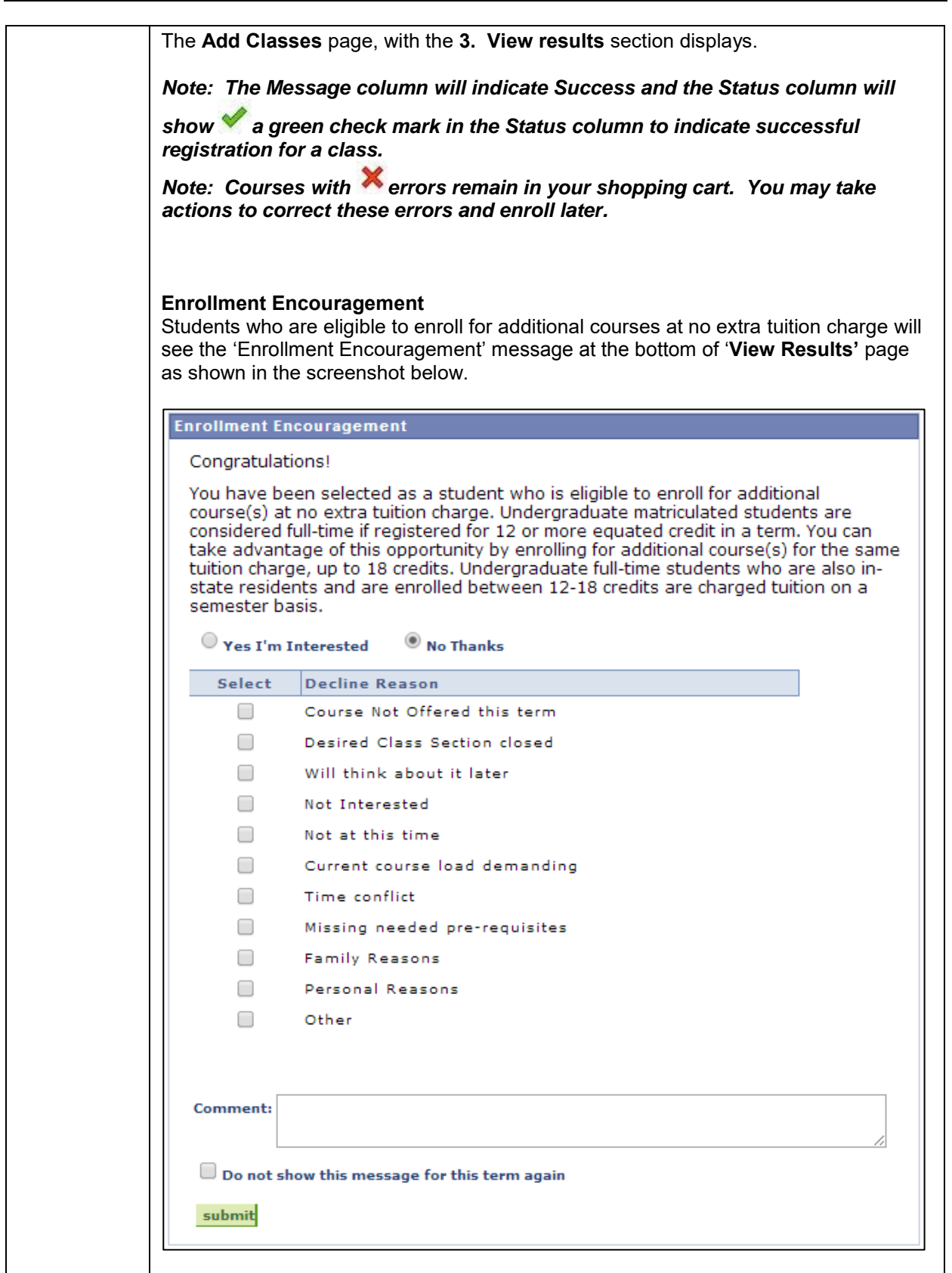

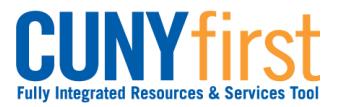

1

|    | Student interested in enrolling for additional courses will click on <b>'Yes I'm</b><br>Interested'. Students who do not wish to enroll for additional courses will click on<br><b>'No Thanks'</b> , which will reveal a list of reasons due to which the student prefers to<br>decline from enrolling into additional courses. Students can select one or more of the<br>options listed under the 'Decline Reason' column.<br>Clicking on the checkbox next to the <b>'Do not show this message for this term</b><br><b>again'</b> will prevent the enrollment encouragement message from appearing again<br>while the student enrolls for additional courses for the semester.<br>Note: Eligible students are only allowed to enroll for a maximum for 18 credits<br>per semester at no additional tuition charge. Interested students can enroll for<br>additional classes by adding them into their Shopping cart from My Planner,<br>using Class Search or entering class section numbers and then going through<br>the Class enrollment process.<br>Note: Student can are also encouraged to use the Comment box within the<br>enrollment encouragement message to post any additional comment or reasons<br>in case their reason to decline enrollment is not listed in the given set of<br>options. |
|----|----------------------------------------------------------------------------------------------------|
| 8. | Click on 'submit' to post the feedback.                                                                                                    |
|    | End of Procedure.                                                                                                    |

# APPENDIX B: CUNYFIRST SCHEDULE OF CLASSES QUICK REFERENCE GUIDE

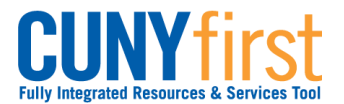

# View Schedule of Classes

Students are able to use self-service to view the schedule of classes for a term and add classes to their planner, shopping cart or enroll.

|      | Note: Parts of images may be obscured for security reasons.                                                                                           |  |  |  |  |  |
|------|----------------------------------------------------------------------------------------------------|--|--|--|--|--|
| Step | Action                                                                                                    |  |  |  |  |  |
| 1.   | Enter https://home.cunyfirst.cuny.edu in your browser's address bar:                                                                                  |  |  |  |  |  |
|      | <ul> <li>Enter your Username and Password and click the O Go icon.</li> <li>From the Enterprise Menu, select the HR/Campus Solutions link.</li> </ul> |  |  |  |  |  |
| 2.   | Navigate to: Self Service > Student Center.                                                                                                    |  |  |  |  |  |
| 3.   | SEARCH FOR CLASSES           In the upper right corner, select the SEARCH FOR CLASSES button.                                                         |  |  |  |  |  |
| 4.   | Name go to V (>>>>>>>>>>>>>>>>>>>>>>>>>>>>>>>>                                                                                                    |  |  |  |  |  |
|      | Search Plan Enroll My Academics                                                                                                    |  |  |  |  |  |
|      | search for classes browse course catalog                                                                                                    |  |  |  |  |  |
|      | Search for Classes                                                                                                    |  |  |  |  |  |
|      | Enter Search Criteria                                                                                                    |  |  |  |  |  |
|      | Search for Classes                                                                                                    |  |  |  |  |  |
|      | Institution Queensborough CC V                                                                                                    |  |  |  |  |  |
|      | Term 2013 Fall Term V                                                                                                    |  |  |  |  |  |
|      | Select at least 2 search criteria. Click Search to view your search results.                                                                          |  |  |  |  |  |
|      | ♥ Class Search                                                                                                    |  |  |  |  |  |
|      | Course Subject English V                                                                                                    |  |  |  |  |  |
|      | Course Number is exactly V                                                                                                    |  |  |  |  |  |
|      | Course Attribute                                                                                                    |  |  |  |  |  |
|      | Course Attribute Value                                                                                                    |  |  |  |  |  |
|      | Requirement Designation                                                                                                    |  |  |  |  |  |
|      | On the Search for Classes page in the Enter Search Criteria section from the                                                                          |  |  |  |  |  |
|      |                                                                                                    |  |  |  |  |  |
| E    | <b>Institution</b> — dropdown arrow, select the correct college or school.                                                                            |  |  |  |  |  |
| 5.   | From the <b>Term</b> I dropdown arrow, select the correct term.                                                                                       |  |  |  |  |  |

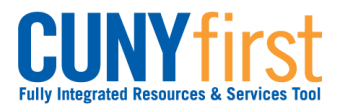

| 6.  | In the Class Search Criteria section from the Course Subject dropdown arrow, select on the correct subject.<br>Note: At least two search criteria must be selected in this section. |
|-----|----------------------------------------------------------------------------------------------------|
| 7   | Enter the <b>Course Number</b> shown in the Course Catalog or leave it blank to list all of                                                                                         |
| 1.  | that subject's courses.                                                                                                    |
| 8.  | From the <b>Course Career</b> dropdown arrow, select the correct career.                                                                                                    |
|     | Note: Addditional criteria (i.e., Course Attribute, Course Attribute Value, or Requirement Designation) may be selected.                                                            |
| 9.  | Uncheck the <b>Show Open Classes Only</b> checkbox to view both open and closed sections.                                                                                           |
| 10. | To narrow the search results click the Additional Search Criteria disclosure triangle and add additional criteria.                                                                  |
|     |                                                                                                    |
|     | Session                                                                                                    |
|     | Mode of Instruction                                                                                                    |
|     | Meeting Start Time greater than or equal to V                                                                                                    |
|     | Meeting End Time less than or equal to V                                                                                                    |
|     | Days of Week include only these days V                                                                                                    |
|     | Mon Tues Wed Thurs Fri Sat Sun                                                                                                    |
|     | Class Nbr 🥘                                                                                                    |
|     | Course Keyword                                                                                                    |
|     | Minimum Units greater than or equal to V                                                                                                    |
|     | Maximum Units less than or equal to ∨                                                                                                    |
|     | Course Component                                                                                                    |
|     | Campus V                                                                                                    |
|     | Location V                                                                                                    |
|     | Instructor Last Name begins with V                                                                                                    |
|     | <i>Note: Class Nbr is the section code shown in parentheses after a Course Number.</i>                                                                                              |
| 11. | Click the <b>Search</b> button.                                                                                                    |
|     |                                                                                                    |

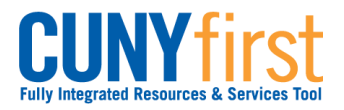

| Section Ocb-LEC(29943)       Status       select class         Session Regular       Days & Times       Room       Instructor       Meeting Dates         Sa 9:10AM - 1:00PM       Library LB25       Roy Whitford       08/28/2013 - 12/23/2013         Image: Section G6-LEC(11123)       Status       Status       Section G6-LEC(11123)         Section G6-LEC(11123)       Status       select class         Session Regular       Requirement Designation       Required Core - English Composition         Days & Times       Room       Instructor       Meeting Dates         Section G6-LEC(11123)       Status       select class         Secsion Regular       Requirement Designation       Required Core - English Composition         Days & Times       Room       Instructor       Meeting Dates         Sa 1:10PM - 5:00PM       Humanities 409       Kathleen Alves       08/28/2013 - 12/23/2013         Image: Section M3-LEC(11661)       Status       select class         Section M3-LEC(11661)       Status       select class         Session Regular       Days & Times       Room       Instructor         We 6:10PM - 10:00PM       Humanities 407       Jan Ramjerdi       08/28/2013 - 12/23/2013         NEW SEARCH       MODIFY SEAF                                                                                                    | Section CGD-LEC(29943)       Status       select         Session Regular         Requirement Designation       Required Core - English Composition         Days & Times       Room       Instructor         Sa 9:10AM - 1:00PM       Library LB25       Roy Whitford       08/28/2013         Image: Section G6-LEC(11123)       Roy       Requirement Designation       Required Core - English Composition         Section G6-LEC(11123)       Status       select         Section Regular       Requirement Designation       Required Core - English Composition         Days & Times       Room       Instructor       Meeting Date         Section G6-LEC(11123)       Status       select         Section Regular       Requirement Designation       Required Core - English Composition         Days & Times       Room       Instructor       Meeting Date         Sa 1:10PM - 5:00PM       Humanities 409       Kathleen Alves       08/28/2013         Sa 1:10PM - 5:00PM       English Composition       Image: Fiction       First 1 or                                                                                                    |                                                                                                    |                       |                     | First 🗹 1 of 1 🕨                          |
|----------------------------------------------------------------------------------------------------|----------------------------------------------------------------------------------------------------|----------------------------------------------------------------------------------------------------|-----------------------|---------------------|-------------------------------------------|
| Requirement Designation Required Core - English Composition         Days & Times       Room       Instructor       Meeting Dates         Sa 9:10AM - 1:00PM       Library LB25       Roy Whitford       08/28/2013 - 12/23/2013         Image: Section Section 1: 1:00PM       Library LB25       Roy Whitford       08/28/2013 - 12/23/2013         Image: Section Section Section 1: 1:00PM       Image: Section 1:00PM       Image: Section 1:00PM       Image: Section 1:00PM         Section Section Get-LEC(11123)       Status       Image: Section 2:00PM       Section 2:00PM       Section 2:00PM         Section Get-LEC(11123)       Status       Image: Section 2:00PM       Section 2:00PM       Section 2:00PM         Section Section Regular       Required Core - English Composition       Image: Section 2:00PM       Section 2:00PM       Section 2:00PM         Image: Section M3-LEC(11651)       Status       08/28/2013 - 12/23/2013       Section 2:00PM       Section 2:00PM         Section M3-LEC(11651)       Status       Sector 2:00PM       Sector 2:00PM       Sector 2:00PM         Section M3-LEC(11651)       Status       Sector 2:00PM       Sector 2:00PM       Sector 2:00PM         Section M3-LEC(11651)       Status       Sector 2:00PM       Sector 2:00PM       Sector 2:00PM         Section M3-LEC(11651)       Status <td>Requirement Designation Required Core - English Composition         Days &amp; Times       Room       Instructor       Meeting Date         Sa 9:10AM - 1:00PM       Library LB25       Roy Whitford       08/28/2013         Sa 9:10AM - 1:00PM       Library LB25       Roy Whitford       08/28/2013         Image: Composition II: Introduction to Literature       First Image: Composition II: Introduction to Literature         First Image: Composition II: Introduction to Literature         Section G6-LEC(11123)       Status       select         Section G6-LEC(11123)       Status       select         Session Regular       Requirement Designation       Required Core - English Composition       Select         Days &amp; Times       Room       Instructor       Meeting Date         Sa 1:10PM - 5:00PM       Humanities 409       Kathleen Alves       08/28/2013         Set EN 201 - Creative Writing: Fiction       First Image: Colspan="2"&gt;Image: Colspan="2"&gt;Image: Colspan="2"&gt;Image: Colspan="2"&gt;First Image: Colspan="2"&gt;Colspan="2"&gt;Colspan="2"&gt;Colspan="2"&gt;Colspan= 200</td> <td>ection <u>C6D-LEC(29943)</u><br/>ession Regular</td> <td></td> <td>Status 📕</td> <td>select class</td> | Requirement Designation Required Core - English Composition         Days & Times       Room       Instructor       Meeting Date         Sa 9:10AM - 1:00PM       Library LB25       Roy Whitford       08/28/2013         Sa 9:10AM - 1:00PM       Library LB25       Roy Whitford       08/28/2013         Image: Composition II: Introduction to Literature       First Image: Composition II: Introduction to Literature         First Image: Composition II: Introduction to Literature         Section G6-LEC(11123)       Status       select         Section G6-LEC(11123)       Status       select         Session Regular       Requirement Designation       Required Core - English Composition       Select         Days & Times       Room       Instructor       Meeting Date         Sa 1:10PM - 5:00PM       Humanities 409       Kathleen Alves       08/28/2013         Set EN 201 - Creative Writing: Fiction       First Image: Colspan="2">Image: Colspan="2">Image: Colspan="2">Image: Colspan="2">First Image: Colspan="2">Colspan="2">Colspan="2">Colspan="2">Colspan= 200                                                                                                    | ection <u>C6D-LEC(29943)</u><br>ession Regular                                                                                                    |                       | Status 📕            | select class                              |
| Days & Times       Room       Instructor       Meeting Dates         Sa 9:10AM - 1:00PM       Library LB25       Roy Whitford       08/28/2013 - 12/23/2013         Section       102 - English Composition II: Introduction to Literature         First I of 1         Section       96-LEC(11123)         Section       96-LEC(11123)       Status         Secsion       Regular       select class         Requirement Designation       Required Core - English Composition       12/23/2013 - 12/23/2013 - 12/23/2013 - 12/23/2013 - 12/23/2013 - 12/23/2013         Sa 1:10PM - 5:00PM       Humanities 409       Kathleen Alves       08/28/2013 - 12/23/2013 - 12/23/2                                                                                                    | Days & Times       Room       Instructor       Meeting Date         Sa 9:10AM - 1:00PM       Library LB25       Roy Whitford       08/28/2013       12/23/2013         Section 102 - English Composition II: Introduction to Literature       First 1 of       1 of         Section 66-LEC(11123)       Status       select         Session Regular       Requirement Designation       Required Core - English Composition         Days & Times       Room       Instructor       Meeting Date         Sa 1:10PM - 5:00PM       Humanities 409       Kathleen Alves       08/28/2013         I 2/23/2013       The select       Status       Select         Sa 1:10PM - 5:00PM       Humanities 409       Kathleen Alves       08/28/2013         Sa 1:10PM - 5:00PM       Humanities 409       Kathleen Alves       08/28/2013         Sa 1:10PM - 5:00PM       Humanities 409       Kathleen Alves       08/28/2013         Sa 1:10PM - 5:00PM       Humanities 409       Kathleen Alves       08/28/2013         Sa 1:10PM - 5:00PM       Humanities 409       Kathleen Alves       08/28/2013         Sa 1:10PM - 5:00PM       Humanities 409       Kathleen Alves       08/28/2013         Sa 1:10PM - 5:00PM       Humanities 409       Kathleen Alves       10                                                                                                    | equirement Designation                                                                                                    | Required Core - E     | nglish Composition  |                                           |
| Sa 9:10AM - 1:00PM       Library LB25       Roy Whitford       08/28/2013 - 12/23/2013         Solution       EN 102 - English Composition II: Introduction to Literature         First I of I         Section G6-LEC(11123)         Status         Section G6-LEC(11123)         Status         Section G6-LEC(11123)         Status         Section G6-LEC(11123)         Status         Section G6-LEC(11123)         Status         Section Regular         Requirement Designation Required Core - English Composition         Days & Times       Room         Sa 1:10PM - 5:00PM       Humanities 409       Kathleen Alves       08/28/2013 - 12/23/2013         First I of 1         Section M3-LEC(11661)       Status       select class         Section M3-LEC(11661)       Status       select class         Section M3-LEC(11661)       Status       select class         Section M3-LEC(11661)       Status       select class         Section M3-LEC(11661) <t< td=""><td>Sa 9:10AM - 1:00PM       Library LB25       Roy Whitford       08/28/2013<br/>12/23/2013         Image: Composition II: Introduction to Literature       First I of Section G6-LEC(11123)       Status       Sector         Section G6-LEC(11123)       Status       Sector       Sector       Sector         Section Regular       Status       Sector       Sector       Sector         Requirement Designation       Required Core - English Composition       Sector       Sector       Sector         Sa 1:10PM - 5:00PM       Humanities 409       Kathleen Alves       08/28/2013<br/>12/23/2013       Status       Sector         Image: Sector       Sector       Sector       Sector       Sector       Sector         Sector       First I of Sector       Sector       Sector       Sector       Sector         Sector       Sector       First I of Sector       Sector       Sector       Sector       Sector         Sector       Sector       Sector       Sector       Sector       Sector       Sector         Sector       Sector       Sector       Sector       Sector       Sector       Sector         Sector       Sector       Sector       Sector       Sector       Sector       Sector       Sector         &lt;</td><td>Days &amp; Times</td><td>Room</td><td>Instructor</td><td>Meeting Dates</td></t<>                                                                                                    | Sa 9:10AM - 1:00PM       Library LB25       Roy Whitford       08/28/2013<br>12/23/2013         Image: Composition II: Introduction to Literature       First I of Section G6-LEC(11123)       Status       Sector         Section G6-LEC(11123)       Status       Sector       Sector       Sector         Section Regular       Status       Sector       Sector       Sector         Requirement Designation       Required Core - English Composition       Sector       Sector       Sector         Sa 1:10PM - 5:00PM       Humanities 409       Kathleen Alves       08/28/2013<br>12/23/2013       Status       Sector         Image: Sector       Sector       Sector       Sector       Sector       Sector         Sector       First I of Sector       Sector       Sector       Sector       Sector         Sector       Sector       First I of Sector       Sector       Sector       Sector       Sector         Sector       Sector       Sector       Sector       Sector       Sector       Sector         Sector       Sector       Sector       Sector       Sector       Sector       Sector         Sector       Sector       Sector       Sector       Sector       Sector       Sector       Sector         <                                                                                                    | Days & Times                                                                                                    | Room                  | Instructor          | Meeting Dates                             |
| EN 102 - English Composition II: Introduction to Literature          First 1 of 1         Section G6-LEC(11123)         Status         Section G6-LEC(11123)         Status         Section G6-LEC(11123)         Status         Section G6-LEC(11123)         Section Regular         Requirement Designation         Required Core - English Composition         Days & Times         Social Composition Instructor         Meeting Dates         Sa 1:10PM - 5:00PM         Humanities 409         Kathleen Alves         08/28/2013 - 12/23/2013         Section M3-LEC(11661)         Status         Section M3-LEC(11661)         Status         Section M3-LEC(11661)         Status         Section M3-LEC(11661)         Status         Days & Times         Moom         Meeting Dates         We 6:10PM -         NEW SEARCH                                                                                                    | <ul> <li>EN 102 - English Composition II: Introduction to Literature</li> <li>First 1 o</li> <li>Section <u>G6-LEC(11123)</u></li> <li>Status Session Regular</li> <li>Requirement Designation Required Core - English Composition</li> <li>Days &amp; Times Room Instructor Meeting Date Sa 1:10PM - 5:00PM Humanities 409 Kathleen Alves 08/28/2013 12/23/2013</li> <li>EN 201 - Creative Writing: Fiction</li> </ul>                                                                                                    | Sa 9:10AM - 1:0                                                                                                    | 0PM Library LB25      | Roy Whitford        | 08/28/2013 -<br>12/23/2013                |
| Section       G6-LEC(11123)       Status       select class         Session       Regular         Requirement Designation       Required Core - English Composition         Days & Times       Room       Instructor       Meeting Dates         Sa 1:10PM - 5:00PM       Humanities 409       Kathleen Alves       08/28/2013 - 12/23/2013         Image: Comparison of the second second                                                                                                    | Section     G6-LEC(11123)     Status     select       Session     Regular       Requirement Designation     Required Core - English Composition       Days & Times     Room       Instructor     Meeting Date       Sa 1:10PM - 5:00PM     Humanities 409       Kathleen Alves     08/28/2013       12/23/2013                                                                                                    | -                                                                                                    | -                     |                     | First 1 of 1                              |
| Requirement Designation       Required Core - English Composition         Days & Times       Room       Instructor       Meeting Dates         Sa 1:10PM - 5:00PM       Humanities 409       Kathleen Alves       08/28/2013 -<br>12/23/2013         Image: Comparison of the state of the state of                                                                                                    | Requirement Designation       Required Core - English Composition         Days & Times       Room       Instructor       Meeting Date         Sa 1:10PM - 5:00PM       Humanities 409       Kathleen Alves       08/28/2013<br>12/23/2013         The second second seco | Section <u>G6-LEC(11123)</u><br>Session Regular                                                                                                    |                       | Status 🥚            | select class                              |
| Days & Times       Room       Instructor       Meeting Dates         Sa 1:10PM - 5:00PM       Humanities 409       Kathleen Alves       08/28/2013 - 12/23/2013         ▼       EN 201 - Creative Writing: Fiction         First ■ 1 of 1         Section M3-LEC(11661)         Status         Section M3-LEC(11661)         Status         Section M3-LEC(11661)         Status         Seetion M3-LEC(11661)         Status         Seetion M3-LEC(11661)         Status         Seetion M3-LEC(11661)         Status         Seetion M3-LEC(11661)         Status         Seetion M3-LEC(11661)         Status         Seetion M3-LEC(11661)         Status         Days & Times         We 6:10PM -       Humanities 407       Jan Ramjerdi       08/28/2013 - 12/23/2013         10:00PM       Humanities 407       Jan Ramjerdi       08/28/2013 - 12/23/2013                                                                                                    | Days & Times     Room     Instructor     Meeting Date       Sa 1:10PM - 5:00PM     Humanities 409     Kathleen Alves     08/28/2013<br>12/23/2013       V     EN 201 - Creative Writing: Fiction                                                                                                    | Requirement Designation                                                                                                    | Required Core - I     | English Composition |                                           |
| Sa 1:10PM - 5:00PM     Humanities 409     Kathleen Alves     08/28/2013 - 12/23/2013       Image: Comparison of the second second se                                                                                                    | Sa 1:10PM - 5:00PM Humanities 409 Kathleen Alves 08/28/2013<br>2/23/2013<br>EN 201 - Creative Writing: Fiction<br>First I o                                                                                                    | Days & Times                                                                                                    | Room                  | Instructor          | Meeting Dates                             |
| EN 201 - Creative Writing: Fiction          First I of 1         Section M3-LEC(11661)       Status       select class         Session Regular       Instructor       Meeting Dates         We 6:10PM -<br>10:00PM       Humanities 407       Jan Ramjerdi       08/28/2013 -<br>12/23/2013         NEW SEARCH       MODIFY SEAR                                                                                                    | EN 201 - Creative Writing: Fiction First 1 or                                                                                                    | Sa 1:10PM - 5:0                                                                                                    | 00PM Humanities 40    | 9 Kathleen Alves    | 08/28/2013 -<br>12/23/2013                |
| Section     M3-LEC(11661)     Status     select clas       Session     Regular     Instructor     Meeting Dates       We 6:10PM -<br>10:00PM     Humanities 407     Jan Ramjerdi     08/28/2013 -<br>12/23/2013       NEW SEARCH     MODIFY SEAR                                                                                                    |                                                                                                    |                                                                                                    |                       |                     | First 1 of 1                              |
| Days & Times     Room     Instructor     Meeting Dates       We 6:10PM -<br>10:00PM     Humanities 407     Jan Ramjerdi     08/28/2013 -<br>12/23/2013       NEW SEARCH     MODIFY SEAR                                                                                                    | Section M3-LEC(11661) Status select                                                                                                    | A second second seco |                       | Status 📕            | select class                              |
| We 6:10PM -<br>10:00PM         Humanities 407         Jan Ramjerdi         08/28/2013 -<br>12/23/2013           NEW SEARCH         MODIFY SEAR                                                                                                    | Days & Times Room Instructor Meeting Dat                                                                                                    | Section <u>M3-LEC(11661)</u><br>Session Regular                                                                                                    |                       | Instructor          | Meeting Dates                             |
| NEW SEARCH MODIFY SEAF                                                                                                    | We 6:10PM - Humanities 407 Jan Ramjerdi 08/28/2013<br>10:00PM                                                                                                    | Section <u>M3-LEC(11661)</u><br>Session Regular<br>Days & Times                                                                                                    | Room                  |                     |                                           |
|                                                                                                    | NEW SEARCH MODIFY                                                                                                    | Section <u>M3-LEC(11661)</u><br>Session Regular<br>Days & Times<br>We 6:10PM -<br>10:00PM                                                                                                    | Room<br>Humanities 40 | 7 Jan Ramjerdi      | 08/28/2013 -<br>12/23/2013                |
|                                                                                                    |                                                                                                    | Section <u>M3-LEC(11661)</u><br>Session Regular<br>Days & Times<br>We 6:10PM -<br>10:00PM                                                                                                    | Room<br>Humanities 40 | 7 Jan Ramjerdi      | 08/28/2013 -<br>12/23/2013<br>MODIFY SEAR |

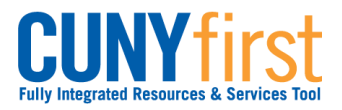

| 13.     | Searc                                                                                                    | h for Class                                                             | ses                   |                   |                       |                                         |     |  |  |
|---------|----------------------------------------------------------------------------------------------------|-------------------------------------------------------------------------|-----------------------|-------------------|-----------------------|-----------------------------------------|-----|--|--|
|         | Add to                                                                                                    | o Shoppin                                                               | g Cart - Enro         | llment Pref       | erences               |                                         |     |  |  |
|         |                                                                                                    |                                                                         |                       |                   |                       |                                         |     |  |  |
|         | 2013 Fall Term   Undergraduate   Queensborough CC                                                                                                    |                                                                         |                       |                   |                       |                                         |     |  |  |
|         | EN 102                                                                                                    | 2 - ENG COM                                                             | P 2 INTR LT           |                   |                       |                                         |     |  |  |
|         | Class Pr                                                                                                    | eferences                                                               |                       |                   |                       |                                         |     |  |  |
|         | EN 102-                                                                                                    | -G6 L                                                                   | ecture Open           | Permissio         | on Nbr                |                                         |     |  |  |
|         |                                                                                                    | Grading Undergraduate Letter Grades                                     |                       |                   |                       |                                         |     |  |  |
|         | Session Regular Academic Session<br>Carpor Units 3.00                                                                                                    |                                                                         |                       |                   |                       |                                         |     |  |  |
|         | Career Undergraduate Enrollment Information Requirement Designation                                                                                                    |                                                                         |                       |                   |                       |                                         |     |  |  |
|         | :                                                                                                    | PREREQ: EN10:<br>Required Core                                          | 1 or EN103            | Red               | quired Core - English | signation<br>Core - English Composition |     |  |  |
|         |                                                                                                    | Composition                                                             | troduction to         | ı 🗌               | Take Requirement D    | esignation                              |     |  |  |
|         | -                                                                                                    | Literature                                                              |                       |                   |                       |                                         |     |  |  |
|         |                                                                                                    |                                                                         |                       |                   |                       |                                         |     |  |  |
|         |                                                                                                    |                                                                         |                       |                   | CANCE                 | EL NEXT                                 |     |  |  |
|         | Section                                                                                                    | Component                                                               | Days & Times          | Room              | Instructor            | Start/End Date                          |     |  |  |
|         | G6                                                                                                    | Lecture                                                                 | Sa 1:10PM -<br>5:00PM | Humanities<br>409 | Kathleen Alves        | 08/28/2013 -<br>12/23/2013              |     |  |  |
|         |                                                                                                    |                                                                         |                       | 1                 | c i                   |                                         |     |  |  |
|         | Click the <b>select class</b> button to display the class preferences including: Permission<br>Nbr (number) Grading Session Units Enrollment Information and Requirement |                                                                         |                       |                   |                       |                                         |     |  |  |
|         | Destination.                                                                                                    |                                                                         |                       |                   |                       |                                         |     |  |  |
| Also di |                                                                                                    | so displayed are the Section Component Days & Times Room Instructor and |                       |                   |                       |                                         |     |  |  |
|         | Start/En                                                                                                    | d Date.                                                                 |                       | npononi, Day      |                       | n, mendeter, and                        |     |  |  |
|         | Note: S                                                                                                    | tudents ma                                                              | v be provided         | with a Perm       | ission Number I       | bv the Registrar                        | or  |  |  |
|         | the Adv                                                                                                    | isor to allo                                                            | w temporary o         | verrides for      | adding classes        | into the shoppir                        | ng  |  |  |
|         | cart. En the 'NE.                                                                                                    | ter the nun<br>XT' button.                                              | nber in the 'Per      | rmission Nb       | r' field on this p    | age before click                        | ing |  |  |
| 14.     | Click the                                                                                                    | NEXT butt                                                               | on to add this c      | lass section t    | o your Shopping       | g Cart.                                 |     |  |  |
|         |                                                                                                    |                                                                         |                       |                   |                       |                                         |     |  |  |

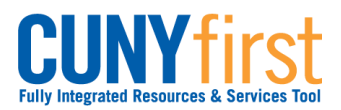

| 15. | Name                                                                                                    |                                                                                     | go                                                                 | to 💙 📎                                                 |  |  |  |  |  |
|-----|----------------------------------------------------------------------------------------------------|-------------------------------------------------------------------------------------|--------------------------------------------------------------------|--------------------------------------------------------|--|--|--|--|--|
|     | Search Plan Enroll My Acad                                                                                                |                                                                                     |                                                                    |                                                        |  |  |  |  |  |
|     | search fo                                                                                                    | orclasses                                                                           | browse cou                                                         | irse catalog                                           |  |  |  |  |  |
|     | Search for Classes                                                                                                    |                                                                                     |                                                                    |                                                        |  |  |  |  |  |
|     | Search Results                                                                                                    |                                                                                     |                                                                    |                                                        |  |  |  |  |  |
|     | When available, click View A                                                                                              | All Sections to see all sec                                                         | tions of the course.                                               |                                                        |  |  |  |  |  |
|     | Queensborough CC   2013 Fall Term                                                                                         |                                                                                     |                                                                    |                                                        |  |  |  |  |  |
|     |                                                                                                    |                                                                                     |                                                                    |                                                        |  |  |  |  |  |
|     | My Class Schedule                                                                                                    | My Class Schedule Shopping Cart show all                                            |                                                                    |                                                        |  |  |  |  |  |
|     | BE 112 TBA                                                                                                    | В                                                                                   | I 110 Mo 6:10PM - 9<br>Medical 431                                 | 9:00PM                                                 |  |  |  |  |  |
|     | The following classes match<br>Undergraduate, Show Ope                                                                    | n your search criteria Cour<br>en Classes Only: <b>Yes</b><br>n added to your Shopp | se Subject: <b>English</b> , Course<br>i <b>ng Cart.</b>           | Career:                                                |  |  |  |  |  |
|     | On the <b>Search for Cla</b><br>that the class has been<br><b>Note: Adding a class</b><br><b>not enrolling in a class</b> | sses – Search Res<br>added to your Sho<br>to your shopping<br>ss.                   | ults page, a message<br>pping Cart.<br><i>cart does not hold a</i> | e displays to indicate<br>a <b>seat for you and is</b> |  |  |  |  |  |
|     | End of Procedure.                                                                                                    |                                                                                     |                                                                    |                                                        |  |  |  |  |  |

# APPENDIX C: CUNYFIRST REGISTRATION CSOM STUDENT VERSION

#### M4 Elective Registration Guide

1. Click on enrollment shopping cart.

| CUNYfirst                                                                                                    |                                                                                                    | Home   Add to Favorites   Sign.out                                                                                                    |
|----------------------------------------------------------------------------------------------------|----------------------------------------------------------------------------------------------------|----------------------------------------------------------------------------------------------------|
| Favorites Main Menu > Self Service                                                                                                    |                                                                                                    |                                                                                                    |
| Main Menu >                                                                                                    |                                                                                                    |                                                                                                    |
| Self Service                                                                                                    |                                                                                                    | 8                                                                                                    |
| Navigate to your self service information and activities.                                                                                                    |                                                                                                    |                                                                                                    |
| Student Center<br>Use the student center to manage school related activities.                                                                                                    | Isas Search: Browse Catalog     Find cases that match your selection oriteria, or browse the course catalog by subject.     Class Search     Browse Course Catalog                                                  | Bull your addrein planning     Bull your addrein planner     El My Planner     Enclanner Risconn Can     El My Coolne Fallory                                                                                                    |
| Terrollment     Terrollment     Terrollme | Browse Source Catalog by subject.                                                                                                    | Communit Finances     Were your account, make an electronic payment, view and accept your financial aid awards.     The Account Insurin     Community of the Enancial Add     Shore                                                                                                    |
| Construct Personal Information     Manates upproved Information     PECA Exercision Results     Additional procession     Additional and the dots and to dos pending to your record.     PECA Exercision Results     Additional     Additional     Additional     Additional     Additional     Additional     Additional                                                                                                    | Advantise Rescots     Were provide advances and request transcripts and verification reports.     Were Understand Transcript     Rescut Controlment/Wrification     Multi-Course Taistory     Multi-Course Taistory | Construct Program Program System     Service Program Program System     Service Provide Program Program System     Service Program Program System     Service Program Program Program     Service Program Program Program     Service Program Program Program     Service Program Program Program     Service Program Program Program     Service Program Program Program     Service Program Program Program     Service Program Program     Service Program Program     Service Program Program     Service Program     Service Program |
| Transfer Credit     Evaluate classes for transfer and view your transfer credit report.     Evaluate Nutry Transfer Credit     Were Transfer Credit     Siver Transfer Credit Report                                                                                                    |                                                                                                    |                                                                                                    |

2. Note that when applying for electives, **you must apply for two separate semesters.** In the class of 2021's case, it was the 2020 Fall Semester and the 2021 Spring. Note this and initially choose Fall 2020.

| C       | UNYfirst               |                        |                       |              |
|---------|------------------------|------------------------|-----------------------|--------------|
| vorite  | s Main Menu > Self Se  | rvice > Academic Plann | ing > Enrollment Shop | ping Cart    |
| •       | •                      | ÷                      |                       |              |
| Joh     | n Mancini              |                        | g                     | o to 🗘 📎     |
|         | Search                 | Plan                   | Enroll                | My Academics |
| 1       | shopping               | cart 🏢                 | course                | history      |
| Sho     | opping Cart            |                        |                       |              |
| Sel     | ect Term               |                        |                       |              |
| Sel     | ect a term then select | Continue.              |                       |              |
|         | Term                   | Career                 | Institution           |              |
| $\circ$ | 2020 Spring Term       | Medical                | School of Medicine    |              |
| 0       | 2020 Fall Term         | Medical                | School of Medicine    |              |
| $\circ$ | 2021 Spring Term       | Medical                | School of Medicine    |              |
|         |                        |                        | CONTIN                |              |

3. Now it is time to locate the courses you'd like to register for. The registration catalogue provided lists the course number but not the class number, so you are unable to use the "Enter Class Nbr" box on the page. Instead, use the green search bar.

#### 2020 Fall Term | Medical | School of Medicine

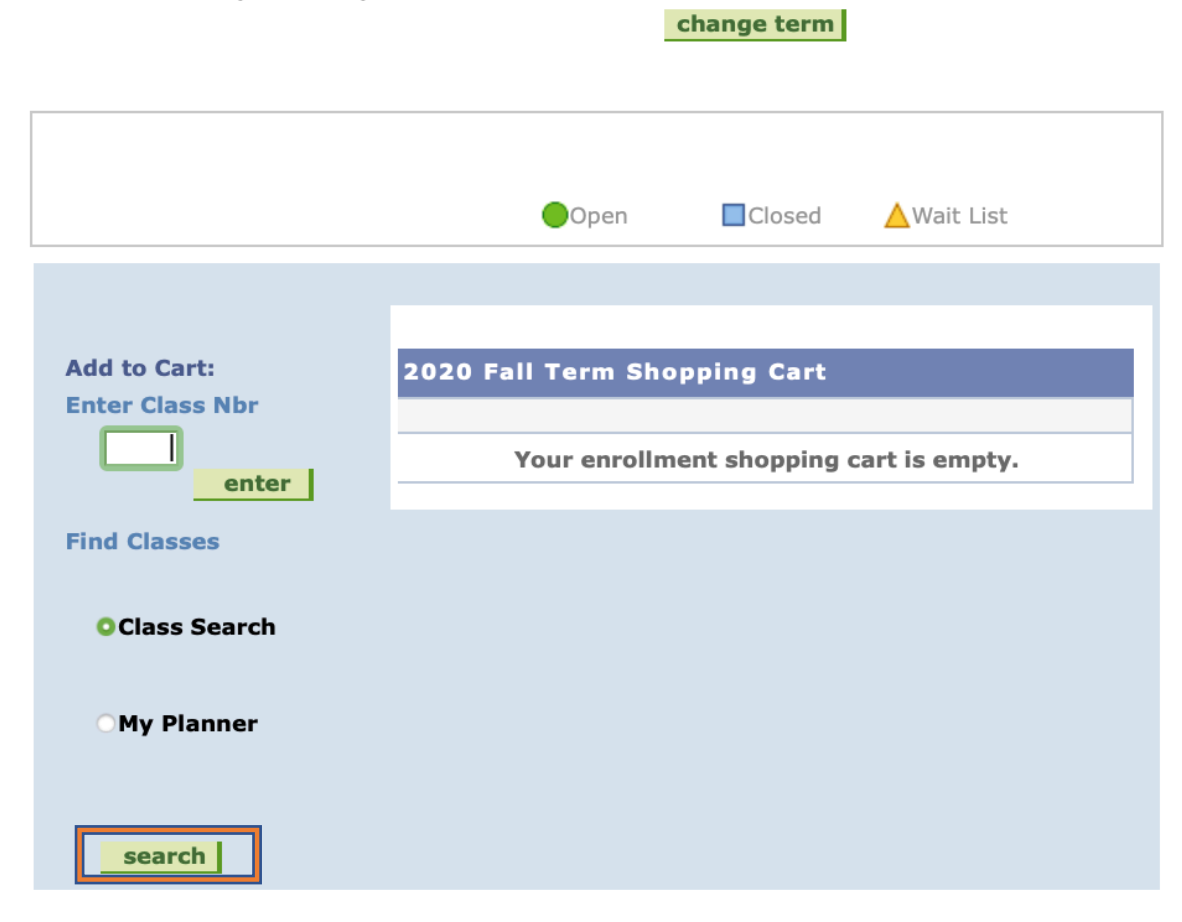

# ▼ My 2020 Fall Term Class Schedule

|                                        |                                                   | ✔Enr       | olled | Dropped     | <mark>≜</mark> Wait | Listed   |
|----------------------------------------|---------------------------------------------------|------------|-------|-------------|---------------------|----------|
| Class                                  | Description                                       | Days/Times | Room  | Instructor  | Units               | Status   |
| <u>MED 70059-3A</u><br>( <u>38864)</u> | M4 Internal<br>Medicine<br>Elective<br>(Clinical) | ТВА        | ТВА   | Staff       | 4.00                | ~        |
| <u>MED 70059-6H</u><br>( <u>42651)</u> | M4 Internal<br>Medicine<br>Elective<br>(Clinical) |            | ТВА   | L. Auerbach | 4.00                | ~        |
| MED 72009-4ASI<br>(53440)              | Sub-Internship<br>(Clinical)                      |            | ТВА   | L. Auerbach | 4.00                | <b>~</b> |
| MED 73009-2CSI<br>(53448)              | Intensive Care<br>Clerkship<br>(Clinical)         |            | ТВА   | L. Auerbach | 4.00                | <b>~</b> |

4. Because you used the green search bar, the semester locks at the top, so you do not have to manually input it. This becomes relevant later.

| Search for Classes                                                   |
|----------------------------------------------------------------------|
|                                                                      |
|                                                                      |
|                                                                      |
| School of Medicine   2020 Fall Term                                  |
|                                                                      |
| Select at least 2 search criteria. Select Search to view your search |
| results.                                                             |
|                                                                      |
|                                                                      |
|                                                                      |
| ✓ Class Search                                                       |
|                                                                      |
| Subject                                                              |
|                                                                      |
|                                                                      |
| course career                                                        |
| Course Attribute                                                     |
| Course Attribute                                                     |
| Value                                                                |
| Requirement <b>Ç</b>                                                 |
| Show Open Classes Only                                               |
|                                                                      |
|                                                                      |
| ▼ Additional Search Criteria                                         |
|                                                                      |
|                                                                      |
| Session \$                                                           |
| Mode of                                                              |
| Instruction                                                          |
| Meeting Start greater than or equal to \$                            |
| Time<br>Mosting End Time (loss than an equal to 1)                   |
|                                                                      |
| Days of Week include only these days                                 |
|                                                                      |
| □ Mon □ Tues □ Wed □ Thurs □ Fri □ Sat □ Sun                         |
| Class Nbr                                                            |
| Course Keyword                                                       |
| Minimum Units Greater than or equal to                               |
| Maximum Units less than or equal to                                  |
|                                                                      |
|                                                                      |
|                                                                      |
| Location ¢                                                           |
| Instructor Last begins witl \$                                       |
| Name                                                                 |
|                                                                      |
| Deturn to Shapping Cart                                              |
| CLEAR SEARCH                                                         |

 Locate the elective you'd like to apply for on the course catalogue. For example, we have the following Cardiology elective. The course number you will be inputting is MED 70059

| Course Name       | Торіс      | Course<br>#  | Description                                                                                                    | Elective Director &<br>Contact Email       | Coordinator &<br>Contact Email               | #<br>Spots | Overall<br>Rating | Blocks<br>Offered |
|-------------------|------------|--------------|----------------------------------------------------------------------------------------------------|--------------------------------------------|----------------------------------------------|------------|-------------------|-------------------|
| Internal Medicine | Cardiology | MED<br>70059 | One student will be evaluating both inpatients<br>and outpatients on the general cardiology<br>consult team and the second student will<br>shadow interventional cardiology and EP<br>physicians. The two students will each spend<br>time on both services. The learning of reading<br>EKGs will be emphasized as well as receiving<br>an introduction to non-invasive cardiology<br>studies. | Dr. Malcom Phillips<br>mphillips@sbhny.org | Betty Iannaccio<br>biannaccio@sbh<br>n y.org | 2          |                   | 1-11              |

6. Now, it is time to input the course number MED 70059. Additionally, to further narrow your search, input course keyword ("Cardiology"), a campus and a location. Then hit search

| Search for Classes                               |                         |          |
|--------------------------------------------------|-------------------------|----------|
|                                                  |                         |          |
|                                                  |                         |          |
| School of Medicine   2020 Fall Term              |                         |          |
|                                                  |                         |          |
| Select at least 2 search criteria. Select Search | h to view your search   |          |
| results.                                         |                         |          |
|                                                  |                         |          |
|                                                  |                         |          |
|                                                  |                         |          |
| ✓ Class Search                                   |                         |          |
|                                                  |                         |          |
| Subject MED Medical Edu                          | antion A                |          |
| Subject MED - Medical Edu                        |                         |          |
|                                                  | • 70059                 |          |
| Course Career                                    |                         |          |
|                                                  | <del>,</del>            |          |
| Course Attribute                                 | Ţ                       |          |
| Requirement                                      | .▲                      |          |
| Designation                                      |                         |          |
| Show Open Clas                                   | ses Only                |          |
|                                                  |                         |          |
|                                                  |                         |          |
| Additional Search Criteria                       |                         |          |
|                                                  |                         |          |
| Session                                          | •                       |          |
|                                                  | •                       |          |
| Mode of                                          | ¢                       |          |
| Meeting Start areater than or en                 | ual to 🗘                |          |
| Time                                             |                         |          |
| Meeting End Time less than or equa               | to 🗘                    |          |
| Days of Week include only these                  | e days 🗘                |          |
|                                                  |                         |          |
| □ Mon □ Tues □ We                                | d 🗆 Thurs 🗆 Fri 🗆 Sat 🗆 | Sun      |
| Class Nbr                                        |                         |          |
| Course Keyword                                   | 2                       |          |
| Calibiology                                      |                         |          |
| Maximum Units                                    |                         |          |
| Maximum onits less than or equa                  |                         |          |
|                                                  |                         |          |
| Compus                                           |                         |          |
| Location St. Barnabas Hos                        | pital 🗘                 |          |
| Instructor Last begins witl \$                   |                         |          |
| name                                             |                         |          |
|                                                  |                         |          |
| Return to Shopping Cart                          | 0                       | Sectory. |
| Recurr to Shopping CdFt                          | GLEAR                   | SEARCH   |

7. Now you should have specific options for the elective you'd like. Choose the one that corresponds with the block you'd like. To be completely sure you're picking the correct one, you can click on the sequence of numbers under class (this is the actual class

# number that can be used to sign up directly mentioned in **Step 3**).

|                                                                                        | 70050 - M4                                                                                                    | Internal Medici                                                                                                    | no Electivo                                                 |                                                                       |                                                                                                    |                             |                                                             |                                                                                                    |        |
|----------------------------------------------------------------------------------------|----------------------------------------------------------------------------------------------------|----------------------------------------------------------------------------------------------------|-------------------------------------------------------------|-----------------------------------------------------------------------|----------------------------------------------------------------------------------------------------|-----------------------------|-------------------------------------------------------------|----------------------------------------------------------------------------------------------------|--------|
| ΈD                                                                                     | 70059 - M4                                                                                                    |                                                                                                    | he Elective                                                 |                                                                       |                                                                                                    |                             |                                                             |                                                                                                    |        |
|                                                                                        |                                                                                                    |                                                                                                    |                                                             |                                                                       |                                                                                                    |                             |                                                             |                                                                                                    |        |
|                                                                                        |                                                                                                    |                                                                                                    |                                                             |                                                                       |                                                                                                    |                             | Peakstara                                                   | Instruction                                                                                                 |        |
| lass                                                                                   | Section                                                                                                    | Days & Times                                                                                                    | Room                                                        | Instructor                                                            | Meeting Dates                                                                                                    | Status                      | Link                                                        | Mode                                                                                                    |        |
| 3838                                                                                   | <u>1A-CLN</u><br>Clin Sci 2                                                                                                    | ТВА                                                                                                    | ТВА                                                         | Lisa Auerbach                                                         | 07/06/2020 -<br>07/31/2020                                                                                                    | •                           |                                                             | In Person                                                                                                   | select |
| opic:                                                                                  | Cardiology                                                                                                    |                                                                                                    |                                                             |                                                                       |                                                                                                    |                             |                                                             |                                                                                                    |        |
| lass                                                                                   | Attributes: ZE                                                                                                    | RO Textbook Cos                                                                                                    | t                                                           |                                                                       |                                                                                                    |                             |                                                             |                                                                                                    |        |
|                                                                                        | - ··                                                                                                    |                                                                                                    | _                                                           |                                                                       |                                                                                                    |                             | Bookstore                                                   | Instruction                                                                                                 |        |
| lass                                                                                   | Section                                                                                                    | Days & Times                                                                                                    | Room                                                        | Instructor                                                            | Meeting Dates                                                                                                    | Status                      | Link                                                        | Mode                                                                                                    |        |
| 3858                                                                                   | 2A-CLN<br>Clin Sci 2                                                                                                    | ТВА                                                                                                    | ТВА                                                         | Staff                                                                 | ТВА                                                                                                    | •                           |                                                             | In Person                                                                                                   | select |
| opic:                                                                                  | Cardiology                                                                                                    |                                                                                                    |                                                             |                                                                       |                                                                                                    |                             |                                                             |                                                                                                    |        |
| lass                                                                                   | Attributes: ZE                                                                                                    | RO Textbook Cos                                                                                                    | t                                                           |                                                                       |                                                                                                    |                             |                                                             |                                                                                                    |        |
|                                                                                        |                                                                                                    |                                                                                                    |                                                             |                                                                       | 1                                                                                                    |                             |                                                             |                                                                                                    |        |
| lass                                                                                   | Section                                                                                                    | Days & Times                                                                                                    | Room                                                        | Instructor                                                            | Meeting Dates                                                                                                    | Status                      | Bookstore<br>Link                                           | Instruction<br>Mode                                                                                         |        |
|                                                                                        |                                                                                                    |                                                                                                    |                                                             |                                                                       |                                                                                                    | -                           |                                                             |                                                                                                    |        |
| 3864                                                                                   | <u>BA-CLN</u><br>Clin Sci 2                                                                                                    | IBA                                                                                                    | IBA                                                         | Staff                                                                 | ТВА                                                                                                    |                             |                                                             | In Person                                                                                                   |        |
| 3864                                                                                   | <u>Clin Sci 2</u><br>Cardiology                                                                                                    | IBA                                                                                                    | ТВА                                                         | Staff                                                                 | ТВА                                                                                                    | •                           |                                                             | In Person                                                                                                   |        |
| 8864<br>opic:<br>lass                                                                  | <u>BA-CLN</u><br><u>Clin Sci 2</u><br>Cardiology<br>Attributes: ZE                                                                                                    | TBA<br>ERO Textbook Cos                                                                                                    | t                                                           | Staff                                                                 | ТВА                                                                                                    | •                           |                                                             | In Person                                                                                                   |        |
| 8864<br>opic:<br>lass                                                                  | <u>PA-CLN</u><br>Clin Sci 2<br>Cardiology<br>Attributes: ZE                                                                                                    | TBA<br>ERO Textbook Cos                                                                                                    | t IBA                                                       | Staff                                                                 | ТВА                                                                                                    | •                           |                                                             | In Person                                                                                                   |        |
| apic:<br>lass                                                                          | Clin Sci 2<br>Cardiology<br>Attributes: ZE                                                                                                    | TBA<br>RO Textbook Cos<br>Days & Times                                                                                      | t<br>Room                                                   | Staff                                                                 | TBA<br>Meeting Dates                                                                                                    | Status                      | <b>Bookstore</b><br>Link                                    | In Person Instruction Mode                                                                                  |        |
| ilass                                                                                  | Clin Sci 2<br>Cardiology<br>Attributes: ZE<br>Section<br>4A-CLN<br>Clin Sci 2                                                                                                    | TBA<br>RO Textbook Cos<br>Days & Times<br>TBA                                                                               | t<br>Room<br>TBA                                            | Staff<br>Instructor<br>Lisa Auerbach                                  | TBA<br>Meeting Dates<br>09/28/2020 -<br>10/23/2020                                                                                                    | Status                      | Bookstore<br>Link                                           | In Person<br>Instruction<br>Mode<br>In Person                                                               | select |
| 8864<br>opic:<br>lass<br>lass<br>8869<br>opic:                                         | Cardiology<br>Attributes: ZE<br>Section<br>4A-CLN<br>Clin Sci 2<br>Cardiology                                                                                                    | TBA<br>RO Textbook Cos<br>Days & Times<br>TBA                                                                               | t<br>Room<br>TBA                                            | Staff<br>Instructor<br>Lisa Auerbach                                  | TBA<br>Meeting Dates<br>09/28/2020 -<br>10/23/2020                                                                                                    | Status                      | Bookstore<br>Link                                           | In Person<br>Instruction<br>Mode<br>In Person                                                               | select |
| B864<br>Opic:<br>Class<br>B869<br>Opic:<br>Class                                       | Cardiology<br>Attributes: ZE                                                                                                    | TBA<br>RO Textbook Cos<br>Days & Times<br>TBA<br>RO Textbook Cos                                                            | t<br>Room<br>TBA                                            | Staff<br>Instructor<br>Lisa Auerbach                                  | TBA<br>Meeting Dates<br>09/28/2020 -<br>10/23/2020                                                                                                    | Status                      | Bookstore<br>Link                                           | In Person Instruction Mode In Person                                                                        | select |
| 3864<br>opic:<br>lass<br>lass<br>3869<br>opic:<br>lass                                 | Cardiology<br>Attributes: ZE                                                                                                    | TBA<br>ERO Textbook Cos<br>Days & Times<br>TBA<br>ERO Textbook Cos                                                          | t<br>Room<br>TBA<br>t                                       | Staff<br>Instructor<br>Lisa Auerbach                                  | TBA<br>Meeting Dates<br>09/28/2020 -<br>10/23/2020                                                                                                    | Status                      | Bookstore<br>Link                                           | In Person Instruction Mode In Person In Person                                                              | select |
| ass<br>ass<br>ass<br>ass<br>ass<br>ass<br>ass<br>ass                                   | Cardiology<br>Attributes: ZE<br>Section<br>4A-CLN<br>Clin Sci 2<br>Cardiology<br>Attributes: ZE<br>Section                                                                                         | TBA<br>RO Textbook Cos<br>Days & Times<br>TBA<br>RO Textbook Cos<br>Days & Times                                            | t<br>Room<br>TBA<br>t                                       | Staff Instructor Lisa Auerbach Instructor                             | TBA<br>Meeting Dates<br>09/28/2020 -<br>10/23/2020                                                                                                    | • Status                    | Bookstore<br>Link<br>Bookstore<br>Link                      | In Person Instruction Mode In Person In Person Instruction Mode                                             | select |
| ass<br>ass<br>ass<br>ass<br>ass<br>ass<br>ass<br>ass<br>ass                            | Cardiology<br>Attributes: ZE<br>Section<br>4A-CLN<br>Clin Sci 2<br>Cardiology<br>Attributes: ZE<br>Section<br>5A-CLN<br>Clin Sci 2                                                                 | TBA<br>ERO Textbook Cos<br>Days & Times<br>TBA<br>ERO Textbook Cos<br>Days & Times<br>TBA                                   | t<br>Room<br>TBA<br>t<br>TBA                                | Staff Instructor Lisa Auerbach Lisa Auerbach                          | TBA<br>Meeting Dates<br>09/28/2020 -<br>10/23/2020<br>Meeting Dates<br>10/26/2020 -<br>11/20/2020                                                     | Status<br>Status            | Bookstore<br>Link<br>Bookstore<br>Link                      | In Person In Struction Mode In Person In Person In Person In Person                                         | select |
| lass<br>lass<br>lass<br>lass<br>lass<br>lass<br>lass<br>lass                           | Cardiology<br>Attributes: ZE<br>Section<br>4A-CLN<br>Clin Sci 2<br>Cardiology<br>Attributes: ZE<br>Section<br>Section<br>5A-CLN<br>Clin Sci 2<br>Cardiology                                        | TBA<br>ERO Textbook Cos<br>Days & Times<br>TBA<br>ERO Textbook Cos<br>Days & Times<br>TBA                                   | t<br>Room<br>TBA<br>t<br>TBA                                | Staff Instructor Lisa Auerbach Lisa Auerbach                          | TBA<br>Meeting Dates<br>09/28/2020 -<br>10/23/2020<br>Meeting Dates<br>10/26/2020 -<br>11/20/2020                                                     | Status<br>Status            | Bookstore<br>Link<br>Bookstore<br>Link                      | In Person Instruction Mode In Person Instruction Mode In Person                                             | select |
| lass<br>bopic:<br>lass<br>bopic:<br>lass<br>lass<br>bopic:<br>lass<br>bopic:<br>lass   | Section<br>Section<br>Attributes: ZE<br>Section<br>Attributes: ZE<br>Cardiology<br>Attributes: ZE<br>Section<br>Section<br>Section<br>Sa-CLN<br>Clin Sci 2<br>Cardiology<br>Attributes: ZE         | TBA<br>RO Textbook Cos<br>TBA<br>RO Textbook Cos<br>Days & Times<br>TBA<br>TBA<br>TBA                                       | t<br>Room<br>TBA<br>t<br>TBA<br>t<br>TBA                    | Staff Instructor Lisa Auerbach Instructor Lisa Auerbach               | TBA<br>Meeting Dates<br>09/28/2020 -<br>10/23/2020 -<br>10/23/2020 -<br>10/26/2020 -<br>11/20/2020 -                                                  | Status Status               | Bookstore<br>Link<br>Bookstore<br>Link                      | In Person In Struction Mode In Person In Person In Person In Person                                         | select |
| ass<br>ass<br>ass<br>ass<br>ass<br>ass<br>ass<br>ass<br>ass<br>ass                     | ArcLN<br>Clin Sci 2<br>Cardiology<br>Attributes: ZE<br>Section<br>4A-CLN<br>Clin Sci 2<br>Cardiology<br>Attributes: ZE<br>Section<br>5A-CLN<br>Clin Sci 2<br>Cardiology<br>Attributes: ZE          | TBA<br>RO Textbook Cos<br>TBA<br>RO Textbook Cos<br>Days & Times<br>TBA<br>TBA<br>RO Textbook Cos                           | t Room TBA t Room t TBA t t                                 | Staff Instructor Lisa Auerbach Instructor Lisa Auerbach               | TBA<br>Meeting Dates<br>09/28/2020 -<br>10/23/2020<br>Meeting Dates<br>10/26/2020 -<br>11/20/2020                                                     | Status Status               | Bookstore<br>Link<br>Bookstore<br>Link                      | In Person Instruction Mode In Person Instruction Mode In Person                                             | select |
| lass<br>ass<br>ass<br>ass<br>ass<br>ass<br>ass<br>ass<br>ass<br>ass                    | Cardiology<br>Attributes: ZE<br>Section<br>4A-CLN<br>Clin Sci 2<br>Cardiology<br>Attributes: ZE<br>Section<br>5A-CLN<br>Clin Sci 2<br>Cardiology<br>Attributes: ZE<br>Cardiology<br>Attributes: ZE | TBA<br>RO Textbook Cos<br>TBA<br>RO Textbook Cos<br>Days & Times<br>TBA<br>RO Textbook Cos<br>TBA<br>RO Textbook Cos        | t Room TBA t Room TBA t Room TBA t Room TBA t Room          | Staff Instructor Lisa Auerbach Lisa Auerbach Lisa Auerbach            | TBA         Meeting Dates         09/28/2020 -         10/23/2020         Meeting Dates         10/26/2020 -         11/20/2020         Meeting Dates | Status Status Status Status | Bookstore<br>Link<br>Bookstore<br>Link<br>Bookstore<br>Link | In Person Instruction Mode In Person Instruction Mode In Person In Person Instruction Mode                  | select |
| 8864<br>opic:<br>lass<br>3869<br>opic:<br>lass<br>3878<br>opic:<br>lass<br>ass<br>3884 | Cardiology<br>Attributes: ZE<br>Section<br>4A-CLN<br>Clin Sci 2<br>Cardiology<br>Attributes: ZE<br>Section<br>5A-CLN<br>Clin Sci 2<br>Cardiology<br>Attributes: ZE<br>Cardiology<br>Attributes: ZE | TBA<br>ERO Textbook Cos<br>TBA<br>ERO Textbook Cos<br>Days & Times<br>TBA<br>ERO Textbook Cos<br>Days & Times<br>TBA<br>TBA | TBA<br>t<br>TBA<br>t<br>TBA<br>t<br>t<br>Room<br>TBA<br>TBA | Staff Instructor Lisa Auerbach Lisa Auerbach Instructor Lisa Auerbach | TBA           Meeting Dates           09/28/2020 -           10/23/2020 -           10/26/2020 -           11/20/2020 -           11/23/2020 -        | Status Status Status Status | Bookstore<br>Link<br>Bookstore<br>Link<br>Bookstore<br>Link | In Person In Struction Mode In Person In Person In Person In Person In Person In Person In Person In Person | select |

8. **OPTIONAL** this is what displays if you click on the number. You'll note an inability to select block three and that's because the sample student already had this block in their

# schedule (the 1/30 in the class)

#### MED 70059 - 3A M4 Internal Medicine Elective

School of Medicine | 2020 Fall Term | Clinical

| Class Details                                                                                                    |                                                                                       |                                                           |                                                   |                                                                                                    |  |  |  |
|----------------------------------------------------------------------------------------------------|---------------------------------------------------------------------------------------|-----------------------------------------------------------|---------------------------------------------------|----------------------------------------------------------------------------------------------------|--|--|--|
| Status<br>Class Number 3<br>Session<br>Units 4<br>Instruction Mode<br>Class<br>Components                                                                                                    | Open<br>88864<br>Medical, Clinical Sci 2<br>4 units<br>In Person<br>Clinical Required | Career<br>Dates<br>Grading<br>Location<br>Campus<br>Topic | Media<br>8/31,<br>Basic<br>St. B<br>CUNY<br>Cardi | cal<br>/2020 - 9/25/2020<br>: Science Grades<br>arnabas Hospital<br>Y School of Medicine<br>iology |  |  |  |
| <b>Meeting Informatio</b>                                                                                                    | n                                                                                     |                                                           |                                                   |                                                                                                    |  |  |  |
| Days & Times                                                                                                    | Room                                                                                  | Instructor                                                | Me                                                | eting Dates                                                                                        |  |  |  |
| ТВА                                                                                                    | ТВА                                                                                   | Staff                                                     | ТВ                                                | A                                                                                                  |  |  |  |
| Enrollmont Informa                                                                                                    | tion                                                                                  | 1                                                         | ,                                                 |                                                                                                    |  |  |  |
| Class Attributes<br>Class Availability<br>Class Capacity                                                                                                    | ZERO Textbook                                                                         | Cost<br>Wait List Capacit                                 | ÿ                                                 | 0                                                                                                  |  |  |  |
| Enrollment Total                                                                                                    | 1                                                                                     | Wait List Total                                           |                                                   | 0                                                                                                  |  |  |  |
| Available Seats       29         Description         This is a 4-week clinical elective that may provide an overview of the delivery of comprehensive care in the office and in the hospital, managing both common and complex illnesses of adults, and the elderly. This elective may offer experiences in inpatient or outpatient areas. |                                                                                       |                                                           |                                                   |                                                                                                    |  |  |  |
| Textbook/Oth <u>er Ma</u>                                                                                                    | terials                                                                               |                                                           |                                                   |                                                                                                    |  |  |  |
| Textbooks to be det                                                                                                    | ermined                                                                               |                                                           |                                                   |                                                                                                    |  |  |  |

# 9. Hit select

| Class           | Section                                                   | Days & Times    | Room | Instructor    | Meeting Dates              | Status | Bookstore<br>Link | Instruction<br>Mode |        |
|-----------------|-----------------------------------------------------------|-----------------|------|---------------|----------------------------|--------|-------------------|---------------------|--------|
| <u>38838</u>    | <u>1A-CLN</u><br>Clin Sci 2                               | ТВА             | ТВА  | Lisa Auerbach | 07/06/2020 -<br>07/31/2020 | •      |                   | In Person           | select |
| Topic:<br>Class | Cardiology<br>Attributes: ZE                              | RO Textbook Cos | t    |               |                            |        |                   |                     |        |
| Class           | Section                                                   | Days & Times    | Room | Instructor    | Meeting Dates              | Status | Bookstore<br>Link | Instruction<br>Mode |        |
| 38858           | 2A-CLN<br>Clin Sci 2                                      | ТВА             | ТВА  | Staff         | ТВА                        | •      |                   | In Person           | select |
| Topic:<br>Class | Topic: Cardiology<br>Class Attributes: ZERO Textbook Cost |                 |      |               |                            |        |                   |                     |        |

10. Now it's in your cart. You can now rinse and repeat **Steps 3-9** to add any additional electives. Ensure you always hit that green search bar in **Step 3**. Finally, you can hit

enroll and it should appear with green checkmarks after clicking through two screens.

Use the Shopping Cart to temporarily save classes until it is time to enroll for this term. Select Validate to have the system check for possible conflicts prior to enrolling.

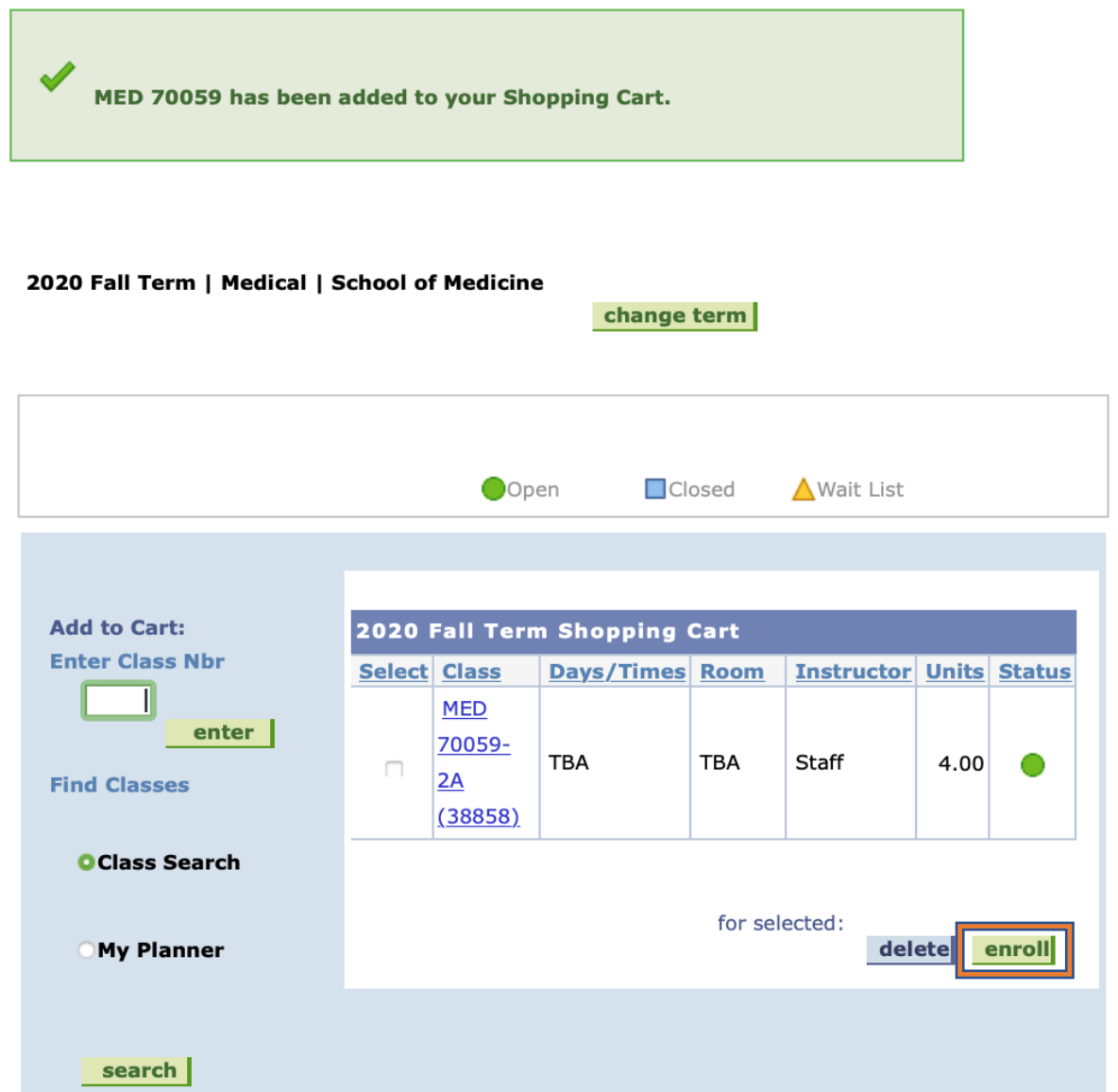

11. For the Spring Semester—in the class of 2021's case it was Spring 2021—things are bit different because CUNY Med Students are granted permission to sign up for courses in a semester that isn't available to the general public yet. As a result, the semester doesn't come up in the drop down menu when you start a new search, and that's why you need to use the green search button mentioned in **Step 3**. It locks in the Spring 2021 semester as an option. Hit change term, then hit Spring 2021 semester, and now the green search bar. **Figure 1 is with the green search bar, figure 2 is using the general search function** 

| Search for Classes                                                                                                    | Search for Classes                                                                                                    |
|----------------------------------------------------------------------------------------------------|----------------------------------------------------------------------------------------------------|
|                                                                                                    | Search for Glasses                                                                                                    |
| School of Medicine   2021 Spring Term                                                                                                    |                                                                                                    |
| Select at least 2 search criteria. Select Search to view your search<br>results.                                                                                                    | Institution 2020 Fall Term   Term   2020 Spring Term  1 2020 Spring Term  2020 Spring Term  1 2020 Spring Term  2020 Spring Term  1 2020 Spring Term  2020 Spring Term  1 2020 Spring Term  1 2020 Spring Term |
| ♥ Class Search                                                                                                    | Select at least 2 search criteria. Select Search results.                                                                                                    |
| Subject :<br>Course Number :<br>Course Career :<br>Course Attribute :<br>Course Attribute :                                                                                                    | Stars Sauch                                                                                                    |
| Course Attribute                                                                                                    |                                                                                                    |
| Requirement (<br>Designation gShow Open Classes Only                                                                                                    | Subject<br>Course Number is exactly                                                                                                    |
| ♥ Additional Search Criteria                                                                                                    | Course Attribute                                                                                                    |
| Session   Mode of   Instruction Meeting Start greater than or equal to  Pays of Week (include only these days  Pays of Week (include only these days  Pays of Week (include on | Course Attribute<br>Value<br>Requirement<br>Designation<br>BShow Open Classes Only                                                                                                    |
|                                                                                                    |                                                                                                    |
| Mon Tues Wed Thurs Fri Sat Sun                                                                                                    | - Auditional Search Oriena                                                                                                    |
| Course Keyword Minimum Units Greater than or equal to Maximum Units Less than or equal to Course Component Comput Campus Location Instructor Last Name                                                                                                    | Session <ul> <li>Mode of</li> <li>Instruction</li> <li>Meeting Start</li> <li>Greater than or equal to</li> <li>Time</li> <li>Meeting End Time</li> <li>Days of Week</li> <li>Include only these days</li> <li>Include only these days</li> </ul>                                                                                                    |
| Return to Shopping Cart CLEAR SEARCH                                                                                                    | □ Mon □ Tues □ Wed □ Thurs □ Fri □ Sat □ Sun                                                                                                    |
|                                                                                                    |                                                                                                    |

Figure 1

Figure 2

12. Once you've registered for BOTH INDIVIDUAL semesters, you are done registering for M4 electives.

APPENDIX D: CUNYFIRST WAITLIST REGISTRATION INSTRUCTIONS

# **Guide to Enrolling in Waitlist for a Full (Closed) Class**

- 1. Login to CUNYfirst at https://home.cunyfirst.cuny.edu
- 2. Select HR/Campus Solutions, then Self Service followed by Student Center
- 3. In the **Academics** section, click the Enroll link

| Academics                |                                      |
|--------------------------|--------------------------------------|
| Search<br>Plan<br>Enroll | (i) You are not enrolled in classes. |
| My Academics             | enrollment shopping cart ▶           |
| other academic 🔻 测       |                                      |

 On the Add Classes page, select class by entering the Class Nbr→ Press Enter option or Find Classes→ Class Search→ Press Search option. Remember to uncheck the <u>"Show Open Classes Only"</u> box when using the Class Search option. <u>Please note: Not all classes offer wait list.</u>

| Fall 2021 / School of Me                | edicine                      |                    |             |
|-----------------------------------------|------------------------------|--------------------|-------------|
|                                         | Open                         | Closed             | ▲ Wait List |
| Add to Cart:                            | Fall 2021 Term Shopping Cart |                    |             |
| 27743 enter                             | Your enrollment s            | hopping cart is en | npty.       |
| Find Classes     OR       Oclass Search |                              |                    |             |
| O My Planner                            |                              |                    |             |
| search                                  |                              |                    |             |

• If the class is offering a waitlist option, you will see the following Wait list icon.

| Add Classes                                                                                          |                             |                                                            |                                             |                  |                             |                   |   |  |  |
|----------------------------------------------------------------------------------------------------|-----------------------------|------------------------------------------------------------|---------------------------------------------|------------------|-----------------------------|-------------------|---|--|--|
| 1. Select classes to add - Enrollment Preferences                                                    |                             |                                                            |                                             |                  |                             |                   |   |  |  |
| 2014 Spring Term   Undergraduate   Borough of Manhattan CC<br>MED 70019 – M4 Anesthesiology Elective |                             |                                                            |                                             |                  |                             |                   |   |  |  |
| MED 70019 1SI                                                                                        | Lecture                     | 🛆 Wait List                                                | Wait List                                   | :                | ✓ Wait lisi                 | t if class is fu  |   |  |  |
| MED 70019 - 15<br>School of Medicine   :<br>Class Details                                            | I M4 Anes<br>2021 Fall Term | thesiology E<br>  Clinical                                 | ective                                      |                  |                             |                   |   |  |  |
| Status<br>Class Number                                                                               | Open 27743                  |                                                            | Car<br>Da                                   | reer<br>tes      | Medical<br>7/5/2021 - 7     | /30/2021          |   |  |  |
| Session                                                                                              | Medical, Clin               | ical Sci 2                                                 | Gra                                         | ding             | Basic Science               | e Grades          |   |  |  |
| Units                                                                                                | 4 units                     |                                                            | Loc                                         | ation            | Staten Island               | 1 University      |   |  |  |
| Class Components                                                                                     | In Person<br>Clinical Requ  | ired                                                       | Са                                          | npus<br>pic      | CUNY School<br>Anesthesiolo | of Medicine<br>gy |   |  |  |
| Meeting Information                                                                                  | m                           |                                                            |                                             |                  |                             |                   |   |  |  |
| Days & Times                                                                                         | Room                        | Instruct                                                   | or                                          | Meetir           | ng Dates                    | Topic             |   |  |  |
| ТВА                                                                                                  | ТВА                         | Cynthia 9<br>Juana Ca<br>Lisa Auer<br>Marsha B<br>Marvia A | imith,<br>rmona,<br>bach,<br>ailey,<br>ston | 07/05/<br>07/30/ | 2021 -<br>2021              | Anesthesiolog     | У |  |  |

• Click on the Wait List check box and click Next.

```
Verify info
```

| MED 70019 has been added to your Shopping cart                                                                                      |                                              |                                              |                                               |                                                                                       |             |  |  |  |  |
|----------------------------------------------------------------------------------------------------|----------------------------------------------|----------------------------------------------|-----------------------------------------------|---------------------------------------------------------------------------------------|-------------|--|--|--|--|
| 2014 Spring Term   Undergraduate   Borough of Manhattan CC                                                                          |                                              |                                              |                                               |                                                                                       |             |  |  |  |  |
|                                                                                                    |                                              | Open                                         | Closed                                        | ▲Wait List                                                                            |             |  |  |  |  |
| Add to Cart:                                                                                                    | * MED 70019 - M4                             | Anesthesiology Elective                      |                                               |                                                                                       |             |  |  |  |  |
| Find Classes                                                                                                    | Class Section<br>39361 15B-CLN<br>Clin Sci 2 | Days & Times Ro<br>TBA TB                    | om Instructo<br>A Lisa Auert<br>Marsha Ba     | Meeting Dates           bach,         07/05/2021 -           alley         07/30/2021 | Status      |  |  |  |  |
| O My Planner                                                                                                    |                                              |                                              |                                               |                                                                                       |             |  |  |  |  |
|                                                                                                    |                                              |                                              | PR                                            | OCEED TO STEP 2                                                                       | 2 OF 3      |  |  |  |  |
| Add Classes                                                                                                    |                                              |                                              |                                               | []                                                                                    | <b>-2</b> 3 |  |  |  |  |
| 2. Confirm classe                                                                                                    | S                                            |                                              |                                               |                                                                                       |             |  |  |  |  |
| Click Finish Enrolling to process your request for the classes listed below. To exit<br>without adding these classes, click Cancel. |                                              |                                              |                                               |                                                                                       |             |  |  |  |  |
|                                                                                                    |                                              | Open                                         | Closed                                        | ▲Wait List                                                                            |             |  |  |  |  |
| * MED 70019 - M4 Anesthesi                                                                                                    | ology Elective                               |                                              |                                               |                                                                                       |             |  |  |  |  |
| Class Section Days 8 39361 15B-CLN Clin Sci 2                                                                                       | Times Room<br>TBA                            | Instructor<br>Lisa Auerbach<br>Marsha Bailey | Meeting Dates<br>, 07/05/2021 -<br>07/30/2021 | Status                                                                                |             |  |  |  |  |
|                                                                                                    |                                              | CANCEL                                       | PREVIOUS                                      | FINISH ENROL                                                                          | LING        |  |  |  |  |

- 5. rmation and click Proceed to Step 2 of 3 and then click on Finish Enrolling.
- 6. You will receive a message that the class is closed & have been placed on the waitlist with assigned number.

| Add Classes                                                               |                                                                                 | <b>1</b> -2-3 |
|---------------------------------------------------------------------------|---------------------------------------------------------------------------------|---------------|
| 3. View results                                                           |                                                                                 |               |
| View the following status report for enrollment confirmations and errors: |                                                                                 |               |
|                                                                           |                                                                                 |               |
| 2014 Spring Term   Undergraduate   Borough of Manhattan CC                |                                                                                 |               |
| Success: enrolled K Error: unable to add class                            |                                                                                 |               |
| Class                                                                     | Message                                                                         | Status        |
| MED 70019                                                                 | Message: Class 39361 is full. You have been placed on the wait list in number 1 | · 🖌           |

Please Note the following:

-Wait list does not guarantee students will be enrolled (registered) in their class sections.

-Students will be automatically enrolled depending on their position on the wait list & the availability of seats in the class. Students will need to check their schedule for updates.

-If you have exceeded maximum credits per term or wait list is full, you will not be able to add the class.